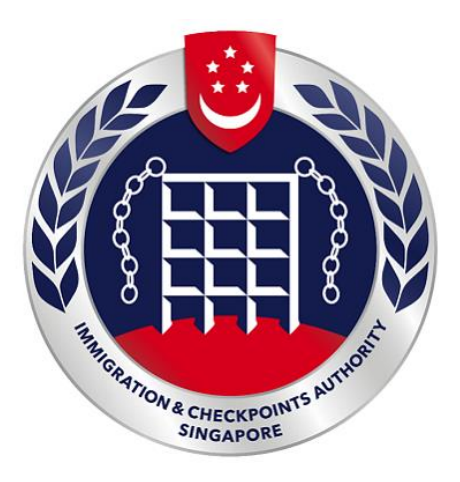

# **IMMIGRATION AND CHECKPOINTS AUTHORITY (ICA)**

Submission of Application for Visa (SAVE) Public Submission for Family Visa User Manual

Version 5.0

# **Table of Contents**

| 1. | INTR                                 | ODUCTION                                                                                     | 3                     |
|----|--------------------------------------|----------------------------------------------------------------------------------------------|-----------------------|
|    | 1.1.<br>1.2.<br>1.3.<br>1.4.<br>1.5. | OVERVIEW<br>ABOUT THIS MANUAL<br>INSTALLATION/SETUP<br>CONVENTION<br>SUPPORTED PAYMENT MODES | 3<br>4<br>5<br>6<br>7 |
| 2. | FUNC                                 | CTIONS                                                                                       | 8                     |
|    | 2.1.                                 | PUBLIC – FAMILY VISA APPLICATION                                                             | 8                     |
|    | 2.1.1.                               | . Singpass Authentication Service                                                            |                       |
|    | 2.1.2.                               | List of Draft Applications                                                                   |                       |
|    | 2.1.3                                | Create Family Visa Application                                                               | 14                    |
|    | 2.1.4.                               | . Submission of Application – Particulars of Main Applicant                                  |                       |
|    | 2.1.5                                | . Submission of Application – Additional Information of Main Applicant                       |                       |
|    | 2.1.6.                               | . Particulars of Local Contact                                                               | 20                    |
|    | 2.1.7.                               | . Upload Applicant Photo                                                                     | 25                    |
|    | 2.1.8.                               | . Application Preview                                                                        | 26                    |
|    | 2.1.9.                               | . Submit Family Visa Application                                                             |                       |
|    | 2.1.1                                | 0. MyCart Payment Summary                                                                    |                       |
|    | 2.1.1                                | 1. Payment for Application                                                                   |                       |
|    | 2.1.12                               | 2. Print Acknowledgement for Family Visa Application                                         |                       |
|    | 2.2.                                 | PUBLIC – FAMILY VISA APPLICATION STATUS ENQUIRY                                              |                       |
|    | 2.2.1.                               | . Status of Visa Application                                                                 |                       |
|    | 2.2.2.                               | . Form 14A Printing                                                                          |                       |
| 3. | FREG                                 | QUENTLY ASKED QUESTIONS                                                                      | 50                    |

#### 1. Introduction

#### 1.1. Overview

SAVE Public – Family module is a web-based application to allow members of public to apply Entry Visa as a family into Singapore. There is a hyperlink from ICA website (<u>https://www.ica.gov.sg</u>) to this front-end Internet application.

#### 1.2. About This Manual

The objective of this manual is to provide detailed explanations and step-bystep guidelines on how to use SAVE Public – Family module for member of public.

The users of SAVE Public – Family module should have basic knowledge of using a web browser, navigating from one page to another.

The chapters in this manual are organized in a logical functional manner, and not necessary in the order that the users would normally use the system.

A reader can go through this user manual in any order according to the specific function that he/she encountered or is interested in.

The functionality for SAVE Public – Family module includes application of Visa, printing Form 14A and enquiry of Visa application.

#### 1.3. Installation/Setup

SAVE Public – Family module is optimized and compatible with the following browsers (recommended to use latest browser version).

- Edge
- Firefox
- Chrome
- Safari

The users of SAVE Public – Family module need to configure the settings of his internet browser before launching SAVE website (<u>https://eservices.ica.gov.sg/esvclandingpage/save</u>).

If the user is using a pop-up blocker, please add the following as your allowed sites. Otherwise, the relevant transaction pages from the banks may not display, or your transaction request may not be complete.

- www.enets.sg
- www.enets.com.sg
- dbsd2pay.dbs.com
- pibenets.uob.com.sg
- www.citibank.com.sg
- www.ocbc.com
- www.plus.com.sg
- ibank.standardchartered.com.sg

#### 1.4. Convention

This manual uses the following conventions.

- [Button Name] to show it is a button
- [Next] button redirects to next page
- [Save] or [Submit] button indicates that the system will insert or update records in database and display the acknowledgement page
- [Form 14A] button displays the Form 14A in PDF format for printing
- [Form V39A] button displays the Form V39A in PDF format for printing
- [Back] button redirects to previous page
- [Clear] button clears input value from all fields

# 1.5. Supported Payment Modes

This manual uses the following payment modes.

- American Express Card
- Visa/MasterCard Credit Card and Debit Card
- Internet Banking Account from DBS/POSB, Citibank, OCBC/Plus!, Standard Chartered or UOB
- PayNow

#### 2. Functions

#### 2.1. Public – Family Visa Application

Submission of application for Entry Visa website is accessible at (<u>https://eservices.ica.gov.sg/esvclandingpage/save</u>).

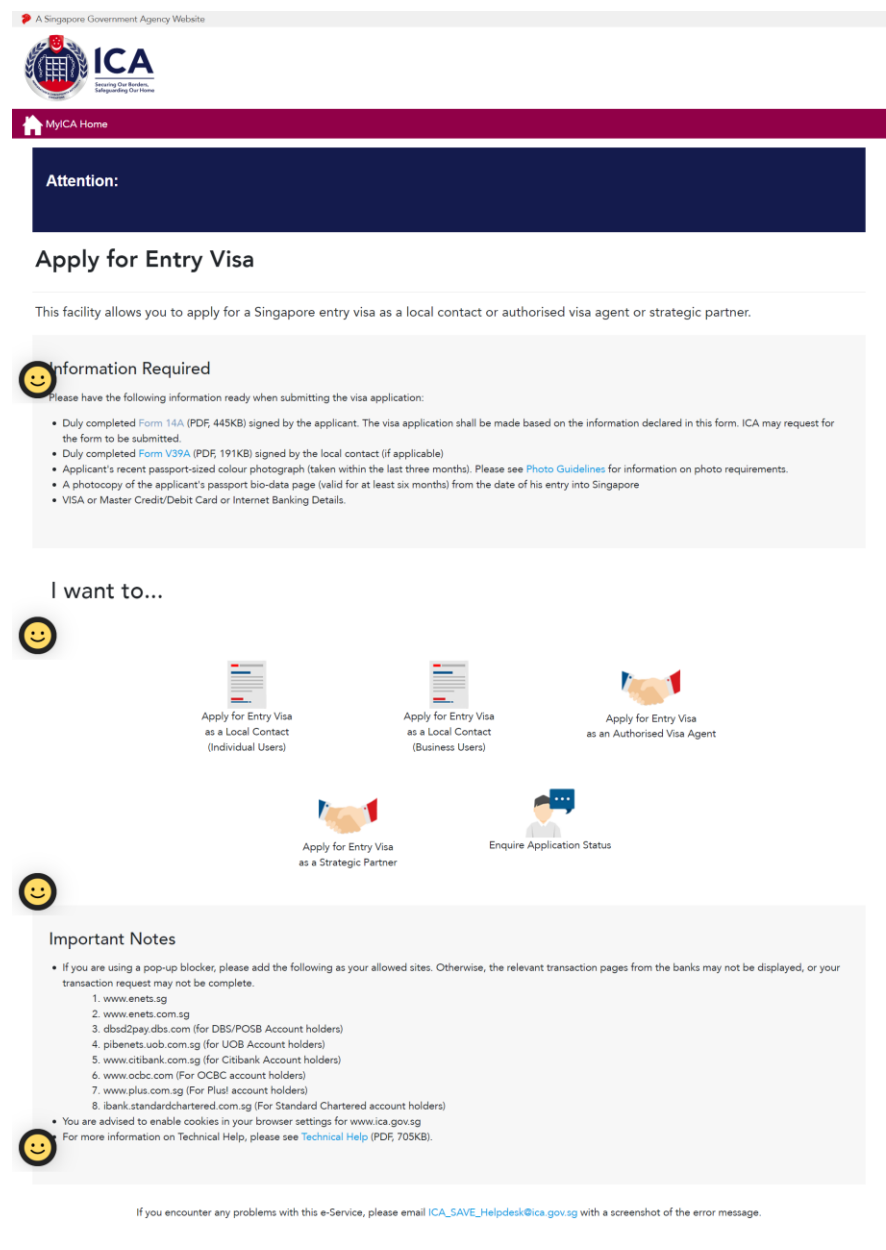

| Immigration & Checkpoints Authority                         | Contact Us Feedback FAQs Reach.gov.sg <table-cell></table-cell> | y |                             | Ø                         | ð                        |
|-------------------------------------------------------------|-----------------------------------------------------------------|---|-----------------------------|---------------------------|--------------------------|
| Report Valuerability Privacy Statement Terms of Use Sitemap | This website is optimised for Edge, Firefox, Chrome, Safari,    |   | D 2023, Gov<br>Last updated | ernment of<br>I on 22 Feb | Singapore.<br>uary 2023. |

- Click on [Form 14A] hyperlink to download the PDF copy of Form 14A.
- Click on [Form V39A] hyperlink to download the PDF copy of Form V39A.
- To apply for Visa as an Individual Local Contact, click on [Apply for Entry Visa as a Local Contact (Individual Users)] to log in using Singpass.
- To apply for Visa on behalf of a Company as a Local Contact, click on [Apply for Entry Visa as a Local Contact (Business Users)] to log in using Singpass.
- To apply for Visa as an Authorised Visa Agent, click on [Apply for Entry Visa as an Authorised Visa Agent] to be redirected to <u>https://eservices.ica.gov.sg/save-oval/index.xhtml</u>.
- To apply for Visa as a Strategic Partner, click on [Apply for Entry Visa as a Strategic Partner] to be redirected to <u>https://eservices.ica.gov.sg/save-oval/index.xhtml</u>.
- To enquire a Visa application status, click on [Enquire Application Status].

# 2.1.1. Singpass Authentication Service

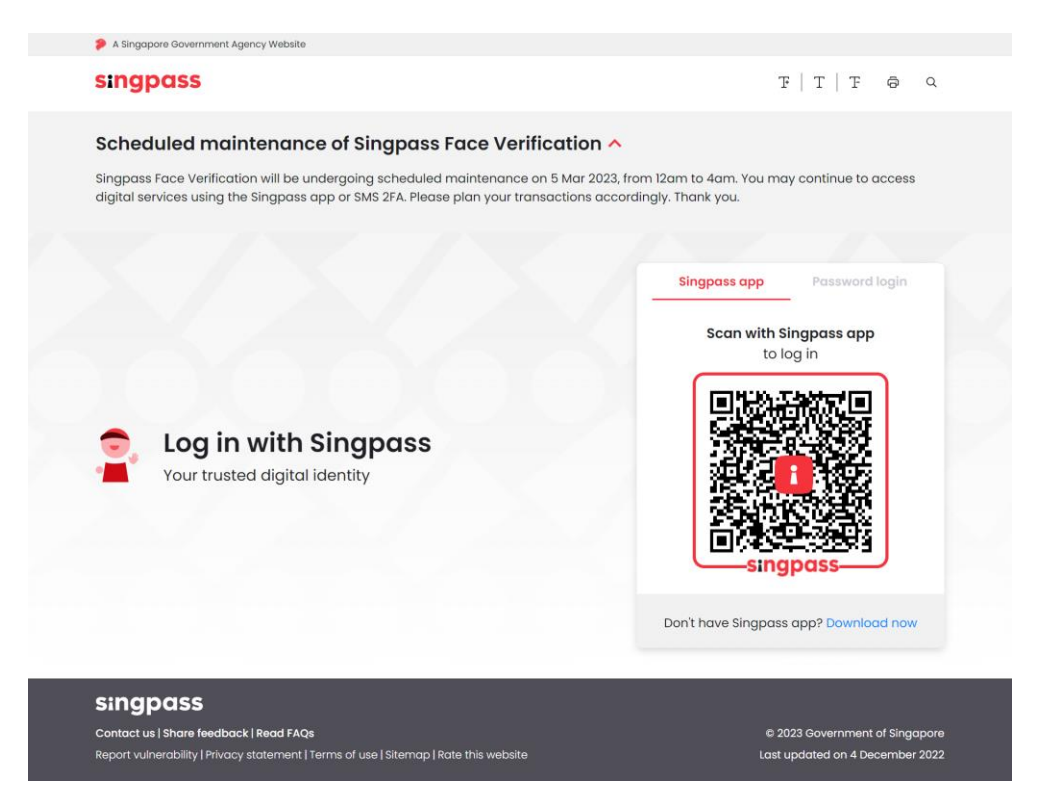

To login into SAVE Public - Family module

- Enter Singpass ID
- Enter Password
- Click on [Log in]

or

• Scan QR code with Singpass app

# 2.1.2. List of Draft Applications

This function allows Local Contact to save a draft copy of Visa application. If there are no draft applications, the user will be redirected to the application type selection page.

Note:

- The Visa application which was saved as "draft" by the Local Contact will be displayed in this page
- Local Contact can save up to seven individual/family Visa applications

|                                                                                                    | TCA Website 😌 Logout               |                 |                                   |                                                        |                          |                                   |  |  |  |
|----------------------------------------------------------------------------------------------------|------------------------------------|-----------------|-----------------------------------|--------------------------------------------------------|--------------------------|-----------------------------------|--|--|--|
| Appl                                                                                                    | Application for Visa               |                 |                                   |                                                        |                          |                                   |  |  |  |
| Impo                                                                                                    | Important Notes ¥                  |                 |                                   |                                                        |                          |                                   |  |  |  |
| <ul> <li>The visa application which was saved as draft will be deleted automatically after 14 days from the last date it was saved.</li> <li>A maximum of up to 7 individual/family applications can be saved as draft only. To delete or edit a draft application, please click on the name of the applicant in the list below.</li> <li>Information retrieved from Myinfo will not be saved in your draft application.</li> </ul> |                                    |                 |                                   |                                                        |                          |                                   |  |  |  |
| <b>O</b> t                                                                                                    | tof Draft Applications             |                 |                                   |                                                        |                          |                                   |  |  |  |
| Identit                                                                                                    | y Card Number of Local Contact     |                 | Name of Local                     | Contact                                                |                          |                                   |  |  |  |
| \$9990                                                                                                    | 074A                               |                 | JQAF TGO BG                       | 3F VWF                                                 |                          |                                   |  |  |  |
| S/No                                                                                                    | Name of Applicant                  | Sex             | Date of Birth                     | Travel Document Number                                 | Nationality/Citizenship  | Type of Visa                      |  |  |  |
| 1                                                                                                    | DANIEL TAN                         | м               | 01/01/2000                        | FG65432                                                | CHINESE                  | Family                            |  |  |  |
| 2                                                                                                    | LEE AGNES                          | F               | 01/01/1991                        | TD12345C                                               | AFGHAN                   | Individual                        |  |  |  |
| U                                                                                                    | Go to MyICA Home                   |                 |                                   |                                                        |                          |                                   |  |  |  |
|                                                                                                    | c                                  | lick on the but | tons or links once only. Do not u | e the Back or Forward button on your browser as this n | ay end your transaction. |                                   |  |  |  |
| Immi                                                                                                    | gration & Checkpoin                | ts Autł         | nority                            | Contact Us Feedback FAQs F                             | leach.aov.sa 🗿           | ¥ ∎ 0 J                           |  |  |  |
| Report Vu                                                                                                    | Inerability Privacy Statement Terr | ns of Use       |                                   |                                                        |                          | © 2023, Government of Singapore.  |  |  |  |
| ల                                                                                                    |                                    |                 | This website is o                 | ptimised for Edge, Firefox, Chrome, Safari.            |                          | Last updated on 26 February 2023. |  |  |  |

To create a new application,

- Click on [Create New Application]
- Refer to section 2.1.3 on how to create a new application

Click on hyperlink of Name of Applicant of an existing Family Visa application to redirect to Particulars of Applicant page (Refer to section 2.1.4) with information filled previously.

Proceed all the way to display the draft of Application for Family Visa.

Note:

- The Visa application which was saved as "draft" by the Local Contact will be displayed in this page
- A maximum of ten applicants can be saved in the Family Visa draft at any one time

| A Sing                                                                                                    | apore Government Agency Websit                                                                                                    | 0                                                                                        |                                                                                                    |                                                                                                    |                                                                                                    |                                                                    |                                        |  |  |
|----------------------------------------------------------------------------------------------------|----------------------------------------------------------------------------------------------------|------------------------------------------------------------------------------------------|----------------------------------------------------------------------------------------------------|----------------------------------------------------------------------------------------------------|----------------------------------------------------------------------------------------------------|--------------------------------------------------------------------|----------------------------------------|--|--|
|                                                                                                    |                                                                                                    |                                                                                          |                                                                                                    |                                                                                                    |                                                                                                    |                                                                    |                                        |  |  |
|                                                                                                    | Website                                                                                                    |                                                                                          |                                                                                                    |                                                                                                    |                                                                                                    |                                                                    | 🕞 Logout                               |  |  |
| Application for Family Visa                                                                                                    |                                                                                                    |                                                                                          |                                                                                                    |                                                                                                    |                                                                                                    |                                                                    |                                        |  |  |
| Impo                                                                                                    | Important Notes ¥                                                                                                    |                                                                                          |                                                                                                    |                                                                                                    |                                                                                                    |                                                                    |                                        |  |  |
| <ul> <li>A maximum of up to 10 applicants can be saved as draft at any one time. To delete or edit a draft applicant, please click on the name of the applicant in the list below.</li> <li>The drafts will be deleted automatically after 14 days from the last date they were saved.</li> <li>Information retrieved from Myinfo will not be saved in the drafts.</li> </ul> |                                                                                                    |                                                                                          |                                                                                                    |                                                                                                    |                                                                                                    |                                                                    |                                        |  |  |
|                                                                                                    | of Family Applica                                                                                                    | nts                                                                                      |                                                                                                    |                                                                                                    |                                                                                                    |                                                                    |                                        |  |  |
| S/No                                                                                                    | Name of Applicant                                                                                                    | Sex                                                                                      | Date of Birth                                                                                                    | Travel Document Number                                                                                                    | Relationship                                                                                                    | Photo Uploaded                                                     | Delete                                 |  |  |
| 1                                                                                                    | DANIEL TAN                                                                                                    | м                                                                                        | 01/01/2000                                                                                                    | FG65432                                                                                                    | MAIN APPLICANT                                                                                                    | ~                                                                  |                                        |  |  |
| 2                                                                                                    | ANNA LEE                                                                                                    | F                                                                                        | 01/01/2000                                                                                                    | DR65432                                                                                                    | SPOUSE                                                                                                    | ~                                                                  | 8                                      |  |  |
| 3                                                                                                    | MARY TAN                                                                                                    | F                                                                                        | 01/01/2018                                                                                                    | PF65432                                                                                                    | CHILD                                                                                                    | ~                                                                  |                                        |  |  |
| privile<br>I unde<br>carry ·                                                                                                    | rstand that, if it have concease<br>ges granted under this appli-<br>rstand that that if there is an<br>strand that the grant of a wi<br>but the proposed activity(is)<br>we read and agreed to the<br>Back | el relevan<br>cation may<br>y discrepar<br>a does not<br>declared i<br><b>declaratic</b> | timormation or pro-<br>be withdrawn,<br>ney in the informatic<br>exempt the holder in<br>the visa application<br>Delete App<br>Delete App | naed raise, inaccurate or mislear<br>n declared, a resubmission with<br>from compliance, registration or<br>n, as required under Singapore's<br>licetion | ang innormation, i may be prosec<br>a new processing fee of \$30/- per<br>application for the relevant pass,<br>laws. | applicant is required.<br>permit, license, as the ca<br>Create New | ints or<br>ise may be, to<br>Applicent |  |  |
| <b>(</b> )                                                                                                    | _                                                                                                    | Click on t                                                                               | he buttons or links once on                                                                                                    | y. Do not use the Back or Forward button or                                                                                                    | your browser as this may end your transaction                                                                         |                                                                    |                                        |  |  |
| Immigration & Checkpoints Authority                                                                                                    |                                                                                                    |                                                                                          |                                                                                                    |                                                                                                    |                                                                                                    |                                                                    |                                        |  |  |
|                                                                                                    |                                                                                                    |                                                                                          |                                                                                                    | Contact Us Feed                                                                                                    | back FAQs Reach.gov.sg                                                                                                |                                                                    | 0 0                                    |  |  |
| Report V                                                                                                    | Inerability Privacy Statement                                                                                                    | Terms of U                                                                               | lse                                                                                                    |                                                                                                    |                                                                                                    | © 2023, Governr                                                    | ment of Singapore.                     |  |  |
| •                                                                                                    |                                                                                                    |                                                                                          | This we                                                                                                    | bsite is optimised for Edge, Firefox,                                                                                                    | Chrome, Safari.                                                                                                    | Last updated on                                                    | 26 February 2023.                      |  |  |

To edit an existing draft application,

- Click on the hyperlink of Name of Applicant
- Refer to section 2.1.4 on how to edit an application

To create a new applicant under the same Family Visa application,

- Click on [Create New Applicant]
- It will redirect to section 2.1.4

To delete an existing draft applicant,

- Click on trash bin icon of the respective applicant row
- A popup message will be displayed
- Click [OK] to confirm or [Cancel] to continue with the Family Visa
   application

| Important                                                                                                    |                                                                                                    |
|----------------------------------------------------------------------------------------------------|----------------------------------------------------------------------------------------------------|
| All data provided for this applicant will be deleted and you will need to<br>this applicant's de<br>Click OK to confirm or Cancel to cont | o re-enter the information. Are you sure you want to delete<br>stails?<br>inue with this application. |
| Cancel                                                                                                    | ок                                                                                                    |

To delete the whole Family Visa draft application,

- Click on [Delete Application]
- A popup message will be displayed
- Click [OK] to confirm or [Cancel] to continue with the Family Visa application

| All data provided for | this application will be deleted and you will need to re-enter the information. Are you sure you want t |
|-----------------------|----------------------------------------------------------------------------------------------------|
|                       | delete this application?                                                                                |
|                       | Click OK to confirm or Cancel to continue with this application.                                        |
|                       |                                                                                                    |

To submit the Family Visa application,

- There must be at least one other applicant besides the Main applicant
- Select the checkbox to declare that user have read and agreed to the declaration
- Click on [Submit Application] to confirm the application
- Individual users will be redirected to section 2.1.10
- Business users will be redirected to section 2.1.11

| I declare that all information submitted in this application is true, accurate and complete to the best of my knowledge and belief.                                                                                                    |  |  |  |  |  |  |
|----------------------------------------------------------------------------------------------------|--|--|--|--|--|--|
| I understand that, if I have concealed relevant information or provided false, inaccurate or misleading information, I may be prosecuted and any facilities, rights or privileges granted under this application may be withdrawn.                                                      |  |  |  |  |  |  |
| l understand that that if there is any discrepancy in the information declared, a resubmission with a new processing fee of \$30/- per applicant is required.                                                                                                    |  |  |  |  |  |  |
| l understand that the grant of a visa does not exempt the holder from compliance, registration or application for the relevant pass, permit, license, as the case may be, to carry out the proposed activity(ies) declared in the visa application, as required under Singapore's laws. |  |  |  |  |  |  |
| I have read and agreed to the declaration                                                                                                    |  |  |  |  |  |  |
| Back Delete Application Submit Application Create New Applicant                                                                                                    |  |  |  |  |  |  |

# 2.1.3. Create Family Visa Application

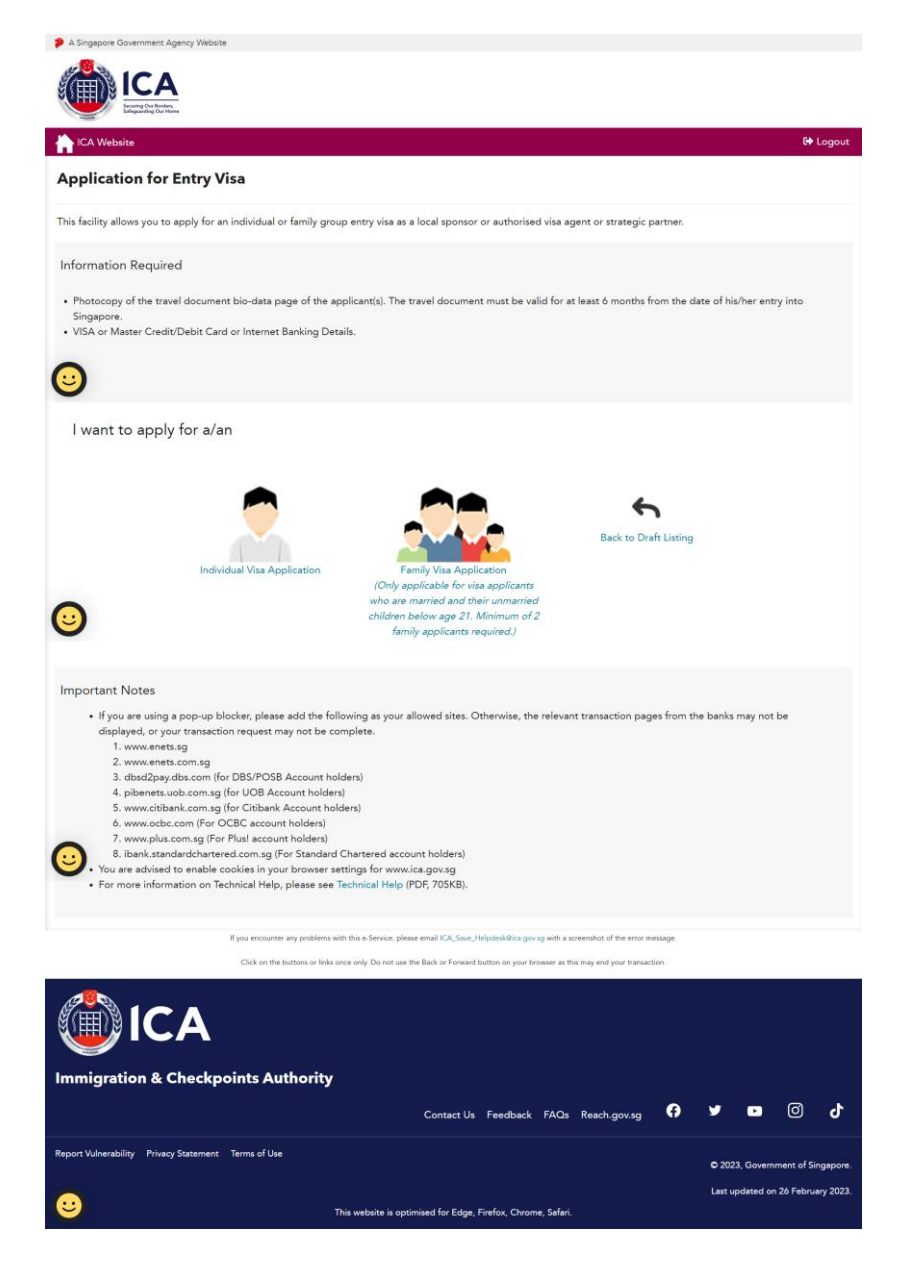

To create a new Family Visa application,

Click on [Family Visa Application] icon

#### 2.1.4. Submission of Application – Particulars of Main Applicant

This function allows Local Contact to enter the particulars of the applicant.

Main Applicant's application will be denoted as "Particulars of Main Applicant" while 2<sup>nd</sup> applicant onwards will be shown as "Particulars of 2<sup>nd</sup> Applicant" and so on.

| Particulars of Main Applicant                                  |                               |  |  |  |  |  |
|----------------------------------------------------------------|-------------------------------|--|--|--|--|--|
| Name                                                           | Alias                         |  |  |  |  |  |
| Full name as shown in the travel document. See examples below. | Leave blank if not applicable |  |  |  |  |  |

When the relationship to Main Applicant is "Spouse", the Visa-required Nationality of the Spouse will be auto populated based on the declared information in the Main Applicant's page. The information message "To change nationality/citizenship, please amend at "Nationality/Citizenship of Spouse" in Main Applicant's page." is displayed.

Note that the populated information is only applicable to the first "Spouse" applicant.

| Relationship to Main Applicant | Nationality/Citizenship                                                                                             |    |
|--------------------------------|----------------------------------------------------------------------------------------------------|----|
| SPOUSE ÷                       | CHINESE                                                                                                    | \$ |
|                                | To change nationality/citizenship, please amend at<br>'Nationality/Citizenship of Spouse' in Main Applicant's page. |    |

If the Local Contact wish to amend the Nationality of Main Applicant's Spouse from a Visa-required to a non-Visa required Nationality/Citizenship, a popup message will be displayed.

| Important                                                                                             |                                                                     |
|----------------------------------------------------------------------------------------------------|---------------------------------------------------------------------|
| Non-visa required nationality/citizenship selected. All e<br>Click OK to save the changes or Cancel t | xisting spouses' drafts will be deleted.<br>o discard your changes. |
| Cancel                                                                                                | ОК                                                                  |

Note that there is no [Back] for Main applicant. It will be available for 2<sup>nd</sup> applicant onwards.

To save this page of current Family Visa application,

- Click on [Save]
- A confirmation message will be displayed

#### **Particulars of Applicant**

| The application has been saved.                                |                               |  |  |  |  |
|----------------------------------------------------------------|-------------------------------|--|--|--|--|
| Name                                                           | Alias                         |  |  |  |  |
| TAN LI TING                                                    |                               |  |  |  |  |
| Full name as shown in the travel document. See examples below. | Leave blank if not applicable |  |  |  |  |

To proceed to next page,

- Enter the mandatory fields
- Click on [Next]

To clear the values entered for the current Visa application,

- Click on [Clear]
- Fields which have been filled will be cleared

To return to the previous page,

Click on [Back]

Important

- A popup message will be displayed
  - Click [OK] to save the changes and redirect back to list of draft applicants page
  - Click [Cancel] to discard the changes and redirect back to list of draft applicants page

| Click OK to save the cha | nges or Cancel to dise | card your changes. |    |
|--------------------------|------------------------|--------------------|----|
|                          |                        |                    |    |
| Cancel                   |                        |                    | ОК |
|                          |                        |                    |    |

# 2.1.5. Submission of Application – Additional Information of Main Applicant

This function allows Local Contact to enter other details of the applicant.

Note: Information of Visit and Address in Singapore will be auto populated for  $2^{nd}$  applicant onwards.

| Singapore Government Agency Website                                        |                            |                                                                     |    |                                    |                                |
|----------------------------------------------------------------------------|----------------------------|---------------------------------------------------------------------|----|------------------------------------|--------------------------------|
| ICA<br>Serving Que Mandes,<br>Entrange Que Mandes,<br>Entrange Que Mandes, |                            |                                                                     |    |                                    |                                |
| ICA Website                                                                |                            |                                                                     |    |                                    | 🕪 Log                          |
| plication for Visa                                                         |                            |                                                                     |    |                                    |                                |
| Applicant's Particulars                                                    | Applicant's Ao<br>Informat | ion                                                                 |    | Upload Photo                       | Confirmation                   |
|                                                                            | 0                          | 0                                                                   |    | 0                                  | 0                              |
| dditional Information                                                      | of Applican                | t                                                                   |    |                                    |                                |
| ontact Information                                                         |                            |                                                                     |    |                                    |                                |
| pplicant's Email Address                                                   |                            | Applicant's Contact Number                                          |    |                                    |                                |
| ease furnish a valid email address.)                                       |                            |                                                                     |    |                                    |                                |
| occupation & Educatio                                                      | on Informatio              | n                                                                   |    |                                    |                                |
| ccupation                                                                  |                            | Highest Academic / Professional Qualifications<br>Attained          |    | Annual Income (Singa               | pore Dollars - in numbers only |
| Please Indicate                                                            | ¢                          | Please Indicate                                                     | \$ |                                    |                                |
| nformation of Visit                                                        |                            |                                                                     |    |                                    |                                |
| xpected Date of Arrival                                                    |                            | Type of Visa                                                        |    | How long does the ap<br>Singapore? | plicant intend to stay in      |
|                                                                            |                            | Please Indicate                                                     | ٠  | ○ Less than 30 days ○              | More than 30 days              |
| urpose of visit                                                            |                            | Choose a purpose                                                    |    |                                    |                                |
| Social O Business                                                          |                            | Please Indicate                                                     |    |                                    | ٥                              |
| dditional information to support th                                        | is application             |                                                                     |    |                                    |                                |
|                                                                            |                            |                                                                     |    |                                    |                                |
|                                                                            |                            |                                                                     |    |                                    |                                |
|                                                                            |                            |                                                                     |    |                                    |                                |
| ocal Contact's Email Address                                               |                            | Applicant's Country/Place of embarkation befo<br>arriving Singapore | re |                                    |                                |

| Where will applicant be staying in Singapore?                                                                                                    | Postal Code                                                                                                    | Block/House Number                                                                                                    |
|----------------------------------------------------------------------------------------------------|----------------------------------------------------------------------------------------------------|----------------------------------------------------------------------------------------------------|
| Please Indicate \$                                                                                                    |                                                                                                    |                                                                                                    |
| Street Name                                                                                                    | Floor Number                                                                                                    | Unit Number                                                                                                    |
| Contact Number                                                                                                    |                                                                                                    |                                                                                                    |
| Has the applicant resided in other countries/places,<br>○ Yes ○ No                                                                                                    |                                                                                                    | r during the last 5 years? (if yes, please furnish details)                                                                  |
| Antecedent of Applicant                                                                                                    |                                                                                                    |                                                                                                    |
| Has the applicant ever been refused entry into or de                                                                                                    | norted from any country/place, including Singapore?                                                                                                    | ○ Yes ○ No                                                                                                    |
| Has the applicant ever been convicted in a court of I                                                                                                    | aw in any country/place, including Singapore?                                                                                                    | ○ Yes ○ No                                                                                                    |
| Has the applicant ever been prohibited from enterin                                                                                                    | g Singapore?                                                                                                    | O Yes O No                                                                                                    |
|                                                                                                    | 3 3 9 9 9 9 9 9 9 9 9 9 9 9 9 9 9 9 9 9                                                                                                    | O THE O THO                                                                                                    |
| Has the applicant ever entered Singapore using a dr                                                                                                    | fferent passport or name?                                                                                                    | ○ Yes ○ No                                                                                                    |
| Has the applicant ever entered Singapore using a di<br>If any of the answer is 'Yes', please furnish details be<br>Back                                                                                                    | low:<br>Clear Save                                                                                                    | ⊖ res ⊖ red<br>⊖ Yes ⊖ No<br>Next                                                                                            |
| Has the applicant ever entered Singapore using a di<br>If any of the answer is 'Yes', please furnish details be<br>Back<br>Byou encounter any p                                                                                                    | Integration of the server, please email ICA_Sare_Minfolds&Cargons graft as                                                                                                    | Yes O No     Next                                                                                                    |
| Has the applicant ever entered Singapore using a di<br>If any of the answer is 'Yes', please furnish details be<br>Back<br>If you encounter any p<br>Click on the butter                                                                                                    | or insport of rame?<br>Ferent passport or name?<br>Iow:<br>Clear Serve<br>roblems with thu & Service, please email ICA_Sare_Holpdockillica goo by with a set<br>or linka once only Do not use the Back or Forward button on your browsers as th                                                                                                    | Yes O No     Next                                                                                                    |
| Has the applicant ever entered Singapore using a di<br>if any of the answer is 'Yes', please furnish details be<br>Back<br>If you encounter any p<br>Clock on the buffer<br>Clock on the buffer<br>Clock on the buffer<br>Migration & Checkpoints Author                                                                                                    | Terrent passport or name?<br>Terrent passport or name?<br>Clear Save<br>Clear Save<br>clear Save<br>solutions with the 6-Saves, plagase small ICA, Save, Telpotecidica goes go with a sa<br>or Initia once only Da not use the Back or Forward factors on your torower as the<br>pritty                                                                                        | reender of the error message.                                                                                                |
| Has the applicant ever entered Singapore using a di<br>if any of the answer is 'Yes', please furnish details be<br>Beck<br>If you encounter any p<br>Clok on the butter<br>Clok on the butter<br>Minigration & Checkpoints Author                                                                                                    | Terent passport or name?<br>Iow:<br>Clear Save<br>solars with this & Service, please email ICA_Save_Mainfordination group torouse as the<br>or finite core only. De not use the Back or Forward bottom on your torouse as the<br>pritty<br>Contact Us Feedback FAQs                                                                                                    | Control of the error message.<br>In may and your transaction.<br>Reach gov.sg                                                |
| Has the applicant ever entered Singapore using a di<br>if any of the answer is 'Yes', please furnish details be<br>Beck<br>If you encounter any p<br>Clock on the buttor<br>Clock on the buttor<br>Clock on the buttor<br>Clock on the buttor<br>Clock on the buttor<br>Clock on the buttor<br>Clock on the buttor<br>Clock on the buttor                                                                                                    | Forent passport or name?<br>Forent passport or name?<br>Clear Save<br>rotates with this - Service, please email 17:X_Save_MajolekilkCa goes go with a s<br>or initia once only. Do not use the Back or Forward batter on your browser a th<br>so or initia once only. Do not use the Back or Forward batter on your browser a th<br>Dority<br>Contact Us Feedback FACs         | reach.gov.sg                                                                                                    |
| Has the applicant ever entered Singapore using a di<br>of any of the answer is 'Yes', please furnish details be<br>Beck<br>If you encounter any p<br>Club on the botter<br>Club on the botter<br>Club on t | Forent pasport or name?<br>Forent pasport or name?<br>Clear Save<br>Save<br>solutions with the 6-tensor, please small FCA, Save, Majodes@cca.govs.gov.eth.a.u<br>or Inka once only. Do not use the Back or Forward function on your timower as th<br>so if Inka once only. Do not use the Back or Forward function on your timower as th<br>Dority<br>Contact Us Feedback FAQs | reendur of the error message.<br>a may and your transaction:<br>Reach.gov.sg  Q  V  D  Q  Q  Q  Q  Q  Q  Q  Q  Q  Q  Q  Q  Q |

To save this page of current Family Visa application,

- Click on [Save]
- A confirmation message "The application has been saved." will be displayed

To proceed to next page,

- Enter the mandatory fields
- Click on [Next]

To clear the values entered for the fields on current page,

- Click on [Clear]
- Fields which have been filled will be cleared

#### To return to previous page,

- Click on [Back]
- A popup message will be displayed
  - Click [OK] to save the changes and redirect back to list of draft applicants page
  - Click [Cancel] to discard the changes and redirect back to list of draft applicants page

| Important                                                                                            |    |
|----------------------------------------------------------------------------------------------------|----|
| Do you want to save your changes?<br>Click OK to save the changes or Cancel to discard your changes. |    |
|                                                                                                    |    |
| Cancel                                                                                               | ок |

#### 2.1.6. Particulars of Local Contact

Note: Under the following situation, applicant needs to fill in the particulars of Local Contact as shown below:

- Login user is "Individual Users"
- Applicant's Visa Type Group is "SOCIAL"

| pplication for Visa                                  |                                                                        | 5. J. 70                                  |                               |
|------------------------------------------------------|------------------------------------------------------------------------|-------------------------------------------|-------------------------------|
| Applicant's Particulars Applicant's<br>Inform        | Additional Local Contact's Particulars<br>nation                       | Upload Photo                              | Confirmation                  |
| 0                                                    |                                                                        | 0                                         | 0                             |
| mportant Notes 🛩                                     |                                                                        |                                           |                               |
| nformation retrieved from Myinfo will not be saved i | n the drafts.                                                          |                                           |                               |
|                                                      |                                                                        |                                           | Retrieve Myinfo with singpo   |
| Particulars of Local Contact                         |                                                                        |                                           |                               |
| lame                                                 | Identity Card Number                                                   |                                           |                               |
| QAF TGO BGGF VWF                                     | 59990074A                                                              |                                           |                               |
| elationship of Applicant to Local Contact            |                                                                        |                                           |                               |
| Please Indicate \$                                   |                                                                        |                                           |                               |
| Address in Singapore                                 |                                                                        |                                           |                               |
| ostal Code                                           | Block/House Number                                                     | Street Name                               |                               |
|                                                      |                                                                        |                                           |                               |
| loor Number                                          | Unit Number                                                            | Contact Number                            |                               |
|                                                      |                                                                        | Please indicate a valid B-dig<br>number   | it Singapore mobile/telephone |
| 0-0                                                  | Chara Cara                                                             |                                           |                               |
| DEX                                                  | Gear                                                                   |                                           | Next                          |
| If you encounter any pro-                            | blems with this e-Service, please email ICA_Save_Helpdesk@ica.gov s    | g with a screenshot of the error message. |                               |
| Click on the buttons                                 | or links once only. Do not use the Back or Forward button on your brow | eser as this may end your transaction.    |                               |
| <b>ICA</b>                                           |                                                                        |                                           |                               |
|                                                      | rity                                                                   |                                           |                               |
| imigration & Checkpoints Autho                       |                                                                        |                                           |                               |

The following page will be shown when

- Login user is "Individual Users"
  Applicant's Visa Type Group is "BUSINESS"

| A Singapore Government Agency Website                                                           |                                                                                 |                                                                              |
|-------------------------------------------------------------------------------------------------|---------------------------------------------------------------------------------|------------------------------------------------------------------------------|
|                                                                                                 |                                                                                 |                                                                              |
| TCA Website                                                                                     |                                                                                 | 🗘 Logout                                                                     |
| Application for Visa                                                                            |                                                                                 |                                                                              |
| Applicant's Particulars Applicant's A<br>Informa                                                | ditional Local Contact's Particulars<br>tion                                    | Upload Photo Confirmation                                                    |
| 0                                                                                               | )                                                                               | 0 0                                                                          |
| Important Notes 🗙                                                                               |                                                                                 |                                                                              |
| Information retrieved from Myinfo will not be saved in th                                       | he drafts.                                                                      |                                                                              |
| Particulars of Local Contact<br>Relationship of Applicant to Local Contact<br>Please Indicate • |                                                                                 | Retrieve MyInfo with singpass                                                |
| Person acting on behalf of the Company/Firm                                                     |                                                                                 |                                                                              |
| Name                                                                                            | Identity Card Number                                                            | Designation/Capacity                                                         |
|                                                                                                 |                                                                                 |                                                                              |
| Details of Company<br>Name of Company/Firm                                                      | Unique Entity Number (UEN) of Company/Firm                                      |                                                                              |
| Company Address                                                                                 | Click here for more information on UEN                                          |                                                                              |
| Postal Code                                                                                     | Block/House Number                                                              | Street Name                                                                  |
| Floor Number                                                                                    | Unit Number                                                                     | Contact Number                                                               |
| Back                                                                                            | Clear Save                                                                      | Please indicate a velid 8 digit Singapore mobile/help/tone<br>number<br>Next |
| If you encounter any problem                                                                    | ms with this e-Service, please email ICA_Save_Helpdesk@ica.gov.sg with a scree  | rishot of the error message.                                                 |
| Click on the buttons or li                                                                      | inks once only. Do not use the Back or Forward button on your browser as this m | ney end your transaction.                                                    |
| ICA                                                                                             | by                                                                              |                                                                              |
| Recently landstilling Privacy Statement Terms of Line                                           | Contact Us Feedback FAQs R                                                      | Reach.gov.sg 🗘 У 🗖 🔘 🕑                                                       |
| Report vulnerability Privacy Statement Terms of Use                                             |                                                                                 | © 2023, Government of Singapore.                                             |

The following page will be shown when

- Login user is "Business Users"
  Applicant's Visa Type Group is "SOCIAL" or "BUSINESS"

| ۲                                                                          | 0                                                                                                    | 0                                                                                              |
|----------------------------------------------------------------------------|----------------------------------------------------------------------------------------------------|------------------------------------------------------------------------------------------------|
|                                                                            |                                                                                                    |                                                                                                |
|                                                                            |                                                                                                    |                                                                                                |
|                                                                            |                                                                                                    |                                                                                                |
|                                                                            |                                                                                                    |                                                                                                |
|                                                                            |                                                                                                    |                                                                                                |
| Identity Card Number                                                       | Designation/Capacity                                                                                                    |                                                                                                |
|                                                                            |                                                                                                    |                                                                                                |
|                                                                            |                                                                                                    |                                                                                                |
| Unique Entity Number (UEN) of Company/Firm                                 |                                                                                                    |                                                                                                |
|                                                                            |                                                                                                    |                                                                                                |
| Click here for more information on UEN                                     |                                                                                                    |                                                                                                |
|                                                                            |                                                                                                    |                                                                                                |
| Block/House Number                                                         | Street Name                                                                                                    |                                                                                                |
|                                                                            |                                                                                                    |                                                                                                |
| Unit Number                                                                | Contact Number                                                                                                    |                                                                                                |
|                                                                            |                                                                                                    |                                                                                                |
|                                                                            | Please indicate a valid 8-digit Sing                                                                                                    | gapore mobile/telephone                                                                        |
|                                                                            |                                                                                                    |                                                                                                |
| Clear Save                                                                 |                                                                                                    | Next                                                                                           |
| with this e-Service, please email ICA_Save_Helpdesk®ica.gov.sg with a scn  | eenshot of the error message.                                                                                                    |                                                                                                |
| s once only. Do not use the Back or Forward button on your browser as this | may end your transaction.                                                                                                    |                                                                                                |
|                                                                            |                                                                                                    |                                                                                                |
|                                                                            |                                                                                                    |                                                                                                |
|                                                                            |                                                                                                    |                                                                                                |
|                                                                            | Identify Card Number Unique Entity Number (UEN) of Company/Firm Cick here for more information on UEN Block/House Number Unit Number Unit Number Cice Save with this a Savise, please enal ICA, Save, Magdan@bia goo ay eith a sav save only Do not use the Back or Forward batton on your forware as the | Identity Card Number     Designation/Capacity       Unique Entity Number (UEN) of Company/Firm |

Note: For "Individual Users", 2<sup>nd</sup> applicant onwards

- There will be a message displayed below Particulars of Local Contact
- All fields except "Relationship of Applicant to Local Contact" will be auto populated
- There is no [Retrieve Myinfo with Singpass]
- There is no [Clear]

# **Particulars of Local Contact**

To change Local Contact's particulars, please amend from Main Applicant's Local Contact page.

Relationship of Applicant to Local Contact

| Please Indicate | \$ |
|-----------------|----|

If the Local Contact has registered with Myinfo, clicking [Retrieve Myinfo with Singpass] retrieves the following information from Myinfo and populates the respective fields:

- Local Contact's address
- Local Contact's contact number

Clear Myinfo

Retrieve Myinfo with singpass

Clicking [Clear Myinfo] will clear the fields that is populated.

To save this page of current Visa application,

- Click on [Save]
- A confirmation message "The application has been saved" will be displayed

To proceed to next page,

- Enter the mandatory fields
- Click on [Next]

To clear the values entered for the current Local Contact details,

- Click on the [Clear]
- Fields which have been filled will be cleared

#### To return to previous page,

- Click on [Back]
- A popup message will be displayed
  - Click [OK] to save the changes and redirect back to previous page
  - Click [Cancel] to discard the changes and redirect back to previous page

| Important |                                                                                                    |
|-----------|----------------------------------------------------------------------------------------------------|
|           | Do you want to save your changes?<br>Click OK to save the changes or Cancel to discard your changes. |
| Cancel    | ок                                                                                                   |

# 2.1.7. Upload Applicant Photo

| A Singapore Government Agency Website  | 3                                                                                              |                                                                                                    |                                                                           |                                                                      |
|----------------------------------------|------------------------------------------------------------------------------------------------|----------------------------------------------------------------------------------------------------|---------------------------------------------------------------------------|----------------------------------------------------------------------|
| ICA                                    |                                                                                                |                                                                                                    |                                                                           |                                                                      |
| ICA Website                            |                                                                                                |                                                                                                    |                                                                           | 🕞 Logout                                                             |
| Application for Visa                   |                                                                                                |                                                                                                    |                                                                           |                                                                      |
| Applicant's Particulars                | Applicant's Additional<br>Information                                                          | Local Contact's Particulars                                                                         | Upload Photo                                                              | Confirmation                                                         |
|                                        |                                                                                                | Ø                                                                                                   | ٩                                                                         | •                                                                    |
| Upload Photo                           |                                                                                                |                                                                                                    |                                                                           |                                                                      |
|                                        |                                                                                                | Examples of<br>(please re                                                                           | Photo image that meets and<br>fer to <u>Digital Photo Image G</u> i       | does not meet our requirement<br><u>uidelines</u> for more examples) |
|                                        | 2                                                                                              |                                                                                                    |                                                                           |                                                                      |
|                                        | Your file                                                                                      |                                                                                                    |                                                                           | *Must show full<br>face with upper<br>shoulder visible               |
|                                        | Browse                                                                                         |                                                                                                    | <b>x</b>                                                                  |                                                                      |
|                                        | _                                                                                              |                                                                                                    | *Must be taken<br>against a <u>white</u><br>background                    | *Must be forward<br>facing                                           |
| Back                                   |                                                                                                |                                                                                                    |                                                                           |                                                                      |
|                                        | If you encounter any problems with this e-Servi<br>Click on the buttons or links once only. Do | ice, please email ICA_Save_Helpdesk@ica.gov.sg winnot use the Back or Forward button on your browse | th a screenshot of the error messa<br>r as this may end your transaction. | <u>3</u> 8.                                                          |
|                                        |                                                                                                |                                                                                                    |                                                                           |                                                                      |
| Immigration & Checkpo                  | oints Authority                                                                                |                                                                                                    |                                                                           |                                                                      |
|                                        |                                                                                                | Contact Us Feedback FA                                                                              | AQs Reach.gov.sg                                                          |                                                                      |
| Report Vulnerability Privacy Statement | Terms of Use                                                                                   |                                                                                                    |                                                                           | © 2023, Government of Singapore.                                     |
|                                        | This website                                                                                   | is optimised for Edge. Firefox. Chrome S                                                            | afari.                                                                    | Last updated on 26 February 2023.                                    |
|                                        | This website                                                                                   | ris optimised for Edge, Firefox, Chrome, S                                                          | anten:                                                                    |                                                                      |

To upload applicant photo,

- Click on [Browse]
- Click on [Next] once the photo preview is displayed

To return to previous page,

- Click on [Back]
- Local Contact's particulars page is displayed

# 2.1.8. Application Preview

The following page will be displayed if

- Login user is "Individual Users"
- Applicant's Visa Type Group is "SOCIAL"

| oplication for Visa                                                                       | 1 10 10 10 10 10 10                                                                                                    |                                                      |                                                                                                    |              |
|-------------------------------------------------------------------------------------------|----------------------------------------------------------------------------------------------------|------------------------------------------------------|----------------------------------------------------------------------------------------------------|--------------|
| Applicant's Particulars                                                                   | Applicant's Additional Lo<br>Information                                                                                         | ocal Contact's Particulars                           | Upload Photo                                                                                       | Confirmation |
|                                                                                           | 0                                                                                                    | 0                                                    | 0                                                                                                  | ۲            |
| )                                                                                         |                                                                                                    |                                                      |                                                                                                    | (Car)        |
| articulars of Main Ap                                                                     | plicant                                                                                                    |                                                      |                                                                                                    |              |
| me                                                                                        |                                                                                                    |                                                      | Date of Birth                                                                                      |              |
| lame<br>I HENG                                                                            |                                                                                                    |                                                      | Date of Birth<br>01/01/2000                                                                        |              |
| ame<br>HENG                                                                               | Relationship to                                                                                                    | Main Applicant                                       | Date of Birth<br>01/01/2000<br>Country/Place of Birth                                              |              |
| lame<br>I HENG<br>ex                                                                      | Relationship to<br>MAIN APPLICA                                                                                                  | Main Applicant<br>NT                                 | Date of Birth<br>01/01/2000<br>Country/Place of Birth<br>CHINA                                     |              |
| ame<br>I HENG<br>bx<br>D <sup>E</sup><br>atte/Province of Birth                           | Relationship to<br>MAIN APPLICA<br>Nationality/Citi                                                                              | Main Applicant<br>NT<br>zenship                      | Date of Birth 01/01/2000 Country/Place of Birth CHINA PRC ID Number                                |              |
| anne<br>I HENG<br>ex<br>D <sup>e</sup><br>tate/Province of Birth<br>IANGXI                | Relationship to<br>MAIN APPLICA<br>Nationality/Citi<br>CHINESE                                                                   | Main Applicant<br>NT<br>tenship                      | Date of Birth 01/01/2000 Country/Place of Birth CHINA PRC ID Number                                |              |
| arme<br>I HENG<br>ex<br>DE<br>tate/Province of Birth<br>ANGXI<br>Iachine Readable Zone ID | Relationship to<br>MAIN APPLICA<br>Nationality/Citi<br>CHINESE<br>Religion                                                       | Main Applicant<br>NT<br>tenship                      | Date of Birth 01/01/2000 Country/Place of Birth CHINA PRC ID Number Race                           |              |
| ame IT HENG E tate/Province of Birth IANGXI tachine Readable Zone ID.                     | Relationship to<br>MAIN APPLICA<br>Nationality/Citi:<br>CHINESE<br>Religion<br>BUDDHISM                                          | Main Applicant<br>NT:<br>tenship                     | Date of Birth 01/01/2000 Country/Place of Birth CHINA PRC ID Number Race CHINESE                   |              |
| In HENG                                                                                   | Relationship to<br>MAIN APPLICA<br>Nationality/Citi<br>CHINESE<br>Religion<br>BUDDHISM<br>Nationality/Citi                       | Main Applicant<br>NT<br>tenship                      | Date of Birth<br>01/01/2000<br>Country/Place of Birth<br>CHINA<br>PRC ID Number<br>Race<br>CHINESE |              |
| In HENG                                                                                   | Relationship to<br>MAIN APPLICA<br>Nationality/Citi<br>CHINESE<br>Religion<br>BUDDHISM<br>Nationality/Citi<br>CHINESE            | Main Applicant<br>NT<br>tenship                      | Date of Birth 01/01/2000 Country/Place of Birth CHINA PRC ID Number Race CHINESE                   |              |
| Aame an ame an ame an an an an an an an an an an an an an                                 | Relationship to<br>MAIN APPLICA<br>Nationality/Citi<br>CHINESE<br>Religion<br>BUDDHISM<br>Nationality/Citi<br>CHINESE            | Main Applicant<br>NT<br>tenship                      | Dete of Birth 01/01/2000 Country/Place of Birth CHINA PRC ID Number Race CHINESE                   |              |
| Anne in HENG iex iex iex iex iex iex iex iex iex iex                                      | Relationship to<br>MAIN APPLICA<br>Nationality/Citi<br>CHINESE<br>Religion<br>BUDDHISM<br>Nationality/Citi<br>CHINESE<br>CHINESE | Main Applicant<br>NT<br>tenship<br>tenship of Spouse | Date of Birth 01/01/2000 Country/Place of Birth CHINA PRC ID Number Race CHINESE Place of Issue    |              |

| ountry/Place of Origin/Residence                                                                                                    | Address                                                                                                    |                                                                                                    |
|----------------------------------------------------------------------------------------------------|----------------------------------------------------------------------------------------------------|----------------------------------------------------------------------------------------------------|
| HINA                                                                                                    | CHINA                                                                                                    |                                                                                                    |
| ince/State of Origin/Residence                                                                                                    |                                                                                                    |                                                                                                    |
| Additional Information of Ap<br>Contact Information                                                                                                    | oplicant                                                                                                    |                                                                                                    |
| pplicant's Email Address                                                                                                    | Applicant's Contact Number                                                                                                    |                                                                                                    |
|                                                                                                    | 857893                                                                                                    |                                                                                                    |
| cupation & Education Info                                                                                                    | ormation                                                                                                    |                                                                                                    |
| ccupation                                                                                                    | Highest Academic / Professional Qualifications                                                                                                    | Annual Income (Singapore Dollars - in numbers o                                                                                |
|                                                                                                    | Attained                                                                                                    |                                                                                                    |
| USINESSMAN                                                                                                    | Attained<br>SECONDARY                                                                                                    | 1234                                                                                                    |
| usinessman<br>nformation of Visit                                                                                                    | Attained                                                                                                    | 1234                                                                                                    |
| USINESSMAN<br><b>nformation of Visit</b><br>Appected Date of Arrival                                                                                                    | Attained<br>SECONDARY<br>Type of Visa                                                                                                    | 1234<br>How long does the applicant intend to stay in<br>Singapore?                                                            |
| usiNESSMAN<br>nformation of Visit<br>spected Date of Arrival<br>Deb 2023                                                                                                    | Attained<br>SECONDARY<br>Type of Visa<br>DOUBLE JOURNEY                                                                                                    | 1234<br>How long does the applicant intend to stay in<br>Singapore?<br>LESS THAN 30 DAYS                                       |
| JSINESSMAN<br>Information of Visit<br>spected Date of Arrival<br>Deb 2023<br>the applicant intends to stay in Singapore for                                                        | Attained<br>SECONDARY<br>Type of Visa<br>DOUBLE JOURNEY<br>or more than 30 days, please state the reason for his or her intend                                                                                                    | 1234<br>How long does the applicant intend to stay in<br>Singapore?<br>LESS THAN 30 DAYS<br>ed length of stay and the duration |
| USINESSMAN<br>nformation of Visit<br>xpected Date of Arrival<br>Deb 2023<br>the applicant intends to stay in Singapore for<br>NOT APPLICABLE                                       | Attained<br>SECONDARY<br>Type of Visa<br>DOUBLE JOURNEY<br>or more than 30 days, please state the reason for his or her intend                                                                                                    | 1234<br>How long does the applicant intend to stay in<br>Singapore?<br>LESS THAN 30 DAYS<br>ed length of stay and the duration |
| USINESSMAN<br>Information of Visit<br>Appected Date of Arrival<br>Deb 2023<br>the applicant intends to stay in Singapore for<br>NOT APPUCABLE<br>urpose of Visit                   | Attained SECONDARY Type of Visa DOUBLE JOURNEY or more than 30 days, please state the reason for his or her intended Choose a purpose                                                                                                    | 1234<br>How long does the applicant intend to stay in<br>Singapore?<br>LESS THAN 30 DAYS<br>ad length of stay and the duration |
| JSINESSMAN<br>Information of Visit<br>spected Date of Arrival<br>Deb 2023<br>the applicant intends to stay in Singapore for<br>NOT APPLICABLE<br>arpose of Visit<br>NESS           | Attained         SECONDARY         Type of Visa         DOUBLE JOURNEY         or more than 30 days, please state the reason for his or her intended         Choose a purpose         ATTENDING BUSINESS EXHIBITION / CONFERENCES                                                                         | 1234 How long does the applicant intend to stay in Singapore? LESS THAN 30 DAYS ed length of stay and the duration             |
| USINESSMAN  Information of Visit  spected Date of Arrival beb 2023 the applicant intends to stay in Singapore fo NOT APPLICABLE  spose of visit NIESS scal Contact's Email Address | Attained         SECONDARY         Type of Visa         DOUBLE JOURNEY         or more than 30 days, please state the reason for his or her intend         Choose a purpose         ATTENDING BUSINESS EXHIBITION / CONFERENCE         Applicant's Country/Place of embarkation before arriving Singapore | 1234 How long does the applicant intend to stay in Singapore? LESS THAN 30 DAYS ed length of stay and the duration             |

| Address in Singapore                                                  |                                                                                                    |                         |                              |
|-----------------------------------------------------------------------|----------------------------------------------------------------------------------------------------|-------------------------|------------------------------|
| Where will applicant be staying in Singapore?                         | Postal Code                                                                                                    | Block/House I           | Number                       |
| Street Name                                                           | Floor Number                                                                                                    | Unit Number             |                              |
| Contact Number                                                        |                                                                                                    |                         |                              |
| the applicant resided in other countries/places, ot                   | her than the country/place of origin, for one year or more o                                                                                                    | luring the last 5 y     | years?                       |
| Antecedent of Applicant                                               |                                                                                                    |                         |                              |
| Has the applicant ever been refused entry into or depo                | orted from any country/place, including Singapore?                                                                                                    |                         | NO                           |
| Has the applicant ever been convicted in a court of law               | in any country/place, including Singapore?                                                                                                    |                         | NO                           |
| the applicant ever been prohibited from entering s                    | Singapore?                                                                                                    |                         | NO                           |
| Has the applicant ever entered Singapore using a diffe                | rent passport or name?                                                                                                    |                         | NO                           |
|                                                                       |                                                                                                    |                         |                              |
| Particulars of Local Contact                                          |                                                                                                    |                         |                              |
| Applicant's Country/Place of embarkation before<br>arriving Singapore | Relationship of Applicant to Local Contact                                                                                                    |                         |                              |
| CHINA                                                                 | BUSINESS ASSOCIATE                                                                                                    |                         |                              |
| on acting on behalf of the Company/Firm                               | Identity Card Number                                                                                                    | Designation/0           | Capacity                     |
|                                                                       |                                                                                                    | MANAGER                 |                              |
| Details of Company                                                    |                                                                                                    |                         |                              |
| Name of Company/Firm                                                  | Unique Entity Number (UEN) of Company/Firm                                                                                                    |                         |                              |
| ABC                                                                   |                                                                                                    |                         |                              |
| mpany Address                                                         |                                                                                                    |                         |                              |
| Postal Code                                                           | Block/House Number                                                                                                    | Street Name             |                              |
| 123456                                                                | 123                                                                                                    | STREET ONE              |                              |
| Floor Number                                                          | Unit Number                                                                                                    | Contact Numl            | ber                          |
| 12                                                                    | 34                                                                                                    | 91234567                |                              |
| Back                                                                  | Amaged List of Parafite Satur                                                                                                    | e this Page             | Program                      |
|                                                                       | Last of Draits Save                                                                                                    |                         | Hoceed                       |
| If you encounter any prob                                             | lems with this e-Service, please email ICA_Save_Helpdesk@ica.gov.sg with a scree<br>inks once only. Do not use the Back or Forward button on your browser as this n | enshot of the error mes | ssage.<br>20.                |
| 19 <mark>8</mark> 0                                                   |                                                                                                    |                         |                              |
|                                                                       |                                                                                                    |                         |                              |
|                                                                       |                                                                                                    |                         |                              |
| mmigration & Checkpoints Author                                       | ity                                                                                                    |                         |                              |
| mmigration & Checkpoints Author                                       | ity<br>Contact Us Feedback FAQs f                                                                                                    | Reach.gov.sg            | <b>₹</b> ¥ ∎ ©               |
| mmigration & Checkpoints Author                                       | ity<br>Contact Us Feedback FAQs F                                                                                                    | Reach.gov.sg            | • 2023. Government of Single |

The following page will be displayed if

- Login user is "Individual Users"
- Applicant's Visa Type Group is "BUSINESS"

OR

- Login user is "Business Users"
- Applicant's Visa Type Group is "SOCIAL" or "BUSINESS"

| ICA<br>Science of Buckets                                                                                          |                                                                                                    |               |                                                                                                    |              |
|----------------------------------------------------------------------------------------------------|----------------------------------------------------------------------------------------------------|---------------|----------------------------------------------------------------------------------------------------|--------------|
| CA Website                                                                                                    |                                                                                                    |               |                                                                                                    |              |
|                                                                                                    |                                                                                                    |               |                                                                                                    |              |
| plication for Visa                                                                                                 |                                                                                                    |               |                                                                                                    |              |
| Applicant's Particulars                                                                                            | Applicant's Additional Local Contact's<br>Information                                                                                                    | Particulars U | oload Photo                                                                                         | Confirmation |
|                                                                                                    | 0 0                                                                                                    | )             | 0                                                                                                   |              |
|                                                                                                    |                                                                                                    |               |                                                                                                    |              |
| )<br>Inticulars of Main App                                                                                        | plicant                                                                                                    |               |                                                                                                    |              |
| ne                                                                                                    |                                                                                                    |               | Date of Birth                                                                                       |              |
|                                                                                                    |                                                                                                    |               |                                                                                                    |              |
| I LING                                                                                                    |                                                                                                    |               | 01/01/2000                                                                                          |              |
| (                                                                                                    | Relationship to Main Applicant                                                                                                    |               | 01/01/2000<br>Country/Place of Birt                                                                 | h            |
| (<br>)<br>ALE                                                                                                    | Relationship to Main Applicant<br>MAIN APPUCANT                                                                                                    |               | 01/01/2000<br>Country/Place of Birt<br>CHINA                                                        | h            |
| LLING<br>ALE                                                                                                    | Relationship to Main Applicant<br>MAIN APPLICANT<br>Nationality/Citizenthic                                                                                                    |               | 01/01/2000<br>Country/Place of Bin<br>CHINA<br>PRC ID Number                                        | 'n           |
| LING<br>ALE<br>te/Province of Birth                                                                                | Relationship to Main Applicant<br>MAIN APPLICANT<br>                                                                                                    |               | 01/01/2000<br>Country/Place of Birt<br>CHINA<br>PRC ID Number                                       | 'n           |
| LING<br>ALE<br>te/Province of Birth<br>NGXI                                                                        | Relationship to Main Applicant<br>MAIN APPLICANT<br>Nationality/Citizenship<br>CHINESE                                                                                                    |               | 01/01/2000<br>Country/Place of Birt<br>CHINA<br>PRC ID Number                                       | <i>њ</i>     |
| LING<br>ALE<br>te/Province of Birth<br>NGXI<br>chine Readable Zone ID                                              | Relationship to Main Applicant<br>MAIN APPLICANT<br>Nationality/Citizenship<br>CHINESE<br>Religion                                                                                               |               | 01/01/2000<br>Country/Place of Birt<br>CHINA<br>PRC ID Number<br>Race                               | ň            |
| LING<br>ALE<br>ter/Province of Birth<br>NGXI<br>chine Readable Zone ID                                             | Relationship to Main Applicant<br>MAIN APPLICANT<br>Nationality/Citizenship<br>CHINESE<br>Religion<br>BUDDHISM                                                                                   |               | 01/01/2000 Country/Place of Birt CHINA PRC ID Number Race CHINESE                                   | <i>ћ</i>     |
| LING<br>IALE<br>IN/Province of Birth<br>NGXI<br>chine Readable Zone ID                                             | Relationship to Main Applicant<br>MAIN APPUCANT<br>Nationality/Citizenship<br>CHINESE<br>Religion<br>BUDDHISM                                                                                    |               | 01/01/2000<br>Country/Place of Birt<br>CHINA<br>PRC ID Number<br>Race<br>CHINESE                    | љ<br>■       |
| LING<br>LALE<br>te/Province of Birth<br>NGXI<br>chine Readable Zone ID                                             | Relationship to Main Applicant<br>MAIN APPLICANT<br>Nationality/Citizenship<br>CHINESE<br>Religion<br>BUDDHISM<br>Nationality/Citizenship of Spour                                               | ie            | 01/01/2000 Country/Place of Birt CHINA PRC ID Number Race CHINESE                                   | h<br>■       |
| LING ALE te/Province of Birth NGXI thine Readable Zone ID al Status RRIED                                          | Relationship to Main Applicant<br>MAIN APPLICANT<br>Nationality/Citizenship<br>CHINESE<br>Religion<br>BUDDHISM<br>Nationality/Citizenship of Spour<br>CHINESE                                    | 10            | 01/01/2000 Country/Place of Birt CHINA PRC ID Number Race CHINESE                                   | .h           |
| LING LALE LALE LALE LALE LALE LALE LALE LAL                                                                        | Relationship to Main Applicant<br>MAIN APPLICANT<br>Nationality/Citizenship<br>CHINESE<br>Religion<br>BUDDHISM<br>Nationality/Citizenship of Spous<br>CHINESE                                    | 10            | 01/01/2000 Country/Place of Birt CHINA PRC ID Number Race CHINESE                                   | .h           |
| LING ALE Re/Province of Birth NGXI chine Readable Zone ID ral Status RRIED avel Document                           | Relationship to Main Applicant<br>MAIN APPUCANT<br>Nationality/Citizenship<br>CHINESE<br>Religion<br>BUDDHISM<br>Nationality/Citizenship of Spour<br>CHINESE                                     | .0            | 01/01/2000 Country/Place of Bin CHINA PRC ID Number Race CHINESE                                    | .h           |
| LING LING ALE Ke/Province of Birth NGXI chine Readable Zone ID cal Status RRIED avel Document                      | Relationship to Main Applicant<br>MAIN APPUCANT<br>Nationality/Citizenship<br>CHINESE<br>Religion<br>BUDDHISM<br>Nationality/Citizenship of Spous<br>CHINESE                                     | ie            | 01/01/2000 Country/Place of Birt CHINA PRC ID Number Race CHINESE                                   | .h           |
| LING                                                                                                    | Relationship to Main Applicant<br>MAIN APPUCANT<br>Nationality/Citizenship<br>CHINESE<br>Religion<br>BUDDHISM<br>Nationality/Citizenship of Spous<br>CHINESE                                     | ie            | 01/01/2000<br>Country/Place of Birt<br>CHINA<br>PRC ID Number<br>Race<br>CHINESE                    | .h           |
| LLING LLING Le/Province of Birth NGXI chine Readable Zone ID lini Status RRIED avel Document e ERNATIONAL PASSPORT | Relationship to Main Applicant<br>MAIN APPLICANT<br>Nationality/Citizenship<br>CHINESE<br>Religion<br>BUDDHISM<br>Nationality/Citizenship of Spous<br>CHINESE<br>Country/Place of Issue<br>CHINA | :e            | 01/01/2000 Country/Place of Bin CHINA PRC ID Number Race CHINESE Place of Issue JJANGXI             | .h           |
| LING LLING LLING LLING LLING LALE Lau Lau Lau Lau Lau Lau Lau Lau Lau Lau                                          | Relationship to Main Applicant<br>MAIN APPLICANT<br>Nationality/Citizenship<br>CHINESE<br>Religion<br>BUDDHISM<br>Nationality/Citizenship of Spous<br>CHINESE<br>Country/Place of Issue<br>CHINA | 10            | 01/01/2000 Country/Place of Bin CHINA PRC ID Number Race CHINESE Place of Issue JJANGXI Eupine Date | .h           |

| duress in Country/Flace of Or                                                                                                    |                                                                                                    |                                                                                                  |
|----------------------------------------------------------------------------------------------------|----------------------------------------------------------------------------------------------------|--------------------------------------------------------------------------------------------------|
| ountry/Place of Origin/Residence                                                                                                    | Address                                                                                                    |                                                                                                  |
| HINA                                                                                                    | CHINA                                                                                                    |                                                                                                  |
|                                                                                                    |                                                                                                    |                                                                                                  |
|                                                                                                    |                                                                                                    |                                                                                                  |
| nce/State of Origin/Residence                                                                                                    |                                                                                                    |                                                                                                  |
| AINGAI                                                                                                    |                                                                                                    |                                                                                                  |
| dditional Information of Appl                                                                                                    | icant                                                                                                    |                                                                                                  |
| Contact Information                                                                                                    |                                                                                                    |                                                                                                  |
| pplicant's Email Address                                                                                                    | Applicant's Contact Number                                                                                                    |                                                                                                  |
|                                                                                                    | 123456                                                                                                    |                                                                                                  |
|                                                                                                    |                                                                                                    |                                                                                                  |
| Occupation & Education Inform                                                                                                    | nation                                                                                                    |                                                                                                  |
| ccupation                                                                                                    | Highest Academic / Professional Qualifications                                                                                                    | Annual Income (Singapore Dollars - in numbers or                                                 |
|                                                                                                    | Attained                                                                                                    |                                                                                                  |
| JSINESSMAN                                                                                                    | DIPLOMA                                                                                                    | 1234                                                                                             |
| nformation of Visit                                                                                                    |                                                                                                    |                                                                                                  |
| opected Date of Arrival                                                                                                    | Turne of Visa                                                                                                    | How long does the applicant intend to stay in                                                    |
|                                                                                                    | Type of the                                                                                                    |                                                                                                  |
|                                                                                                    | Obs. or unit                                                                                                    | Singapore?                                                                                       |
| Feb 2023<br>the applicant intends to stay in Singapore for mo                                                                                                    | DOUBLE JOURNEY :                                                                                                    | Singapore?<br>LESS THAN 30 DAYS<br>d length of stay and the duration                             |
| Feb 2023<br>the applicant intends to stay in Singapore for mo<br>NOT APPLICABLE                                                                                                    | DOUBLE JOURNEY                                                                                                    | Singapore?<br>LESS THAN 30 DAYS<br>d length of stay and the duration                             |
| Feb 2023<br>the applicant intends to stay in Singapore for mo<br>NOT APPLICABLE                                                                                                    | DOUBLE JOURNEY                                                                                                    | Singapore?<br>LESS THAN 30 DAYS<br>d length of stay and the duration                             |
| Feb 2023<br>the applicant intends to stay in Singapore for mo<br>NOT APPLICABLE<br>prose of visit<br>DCIAL                                                                                                    | DOUBLE JOURNEY :<br>re than 30 days, please state the reason for his or her intende<br>Choose a purpose<br>SOCIAL VISIT (FREE-AND-EASY TOUR)                                                                                               | Singapore?<br>LESS THAN 30 DAYS<br>d length of stay and the duration                             |
| Feb 2023<br>the applicant intends to stay in Singapore for mo<br>NOT APPLICABLE:<br>prose of visit                                                                                                    | DOUBLE JOURNEY  re than 30 days, please state the reason for his or her intende  Choose a purpose  SOCIAL VISIT (FREE-AND-EASY TOUR)  Anolicast's Countrol/Place of embed stico bafore                                                     | Singapore?<br>LESS THAN 30 DAYS<br>d length of stay and the duration                             |
| Feb 2023<br>the applicant intends to stay in Singapore for mo<br>NOT APPLICABLE<br>prose of visit<br>DCIAL<br>Scal Contact's Email Address                                                                                                    | DOUBLE JOURNEY  re than 30 days, please state the reason for his or her intende  Choose a purpose SOCIAL VISIT (FREE-AND-EASY TOUR)  Applicant's Country/Place of embarkation before arriving Singapore                                    | Singapore?<br>LESS THAN 30 DAYS<br>d length of stay and the duration                             |
| Feb 2023<br>He applicant intends to stay in Singapore for mo<br>NOT APPLICABLE<br>pose of visit<br>DCIAL<br>Address                                                                                                    | DOUBLE JOURNEY :<br>re than 30 days, please state the reason for his or her intende<br>Choose a purpose<br>SOCIAL VISIT (FREE-AND-EASY TOUR)<br>Applicant's Country/Place of embarkation before<br>arriving Singapore<br>CHINA             | Singapore?<br>LESS THAN 30 DAYS<br>d length of stay and the duration                             |
| Feb 2023 The applicant intends to stay in Singapore for mo NOT APPLICABLE: Troose of visit DOIAL total Contact's Email Address                                                                                                    | DOUBLE JOURNEY:  re than 30 days, please state the reason for his or her intende  Choose a purpose  SOCIAL VISIT (FREE-AND-EASY TOUR)  Applicant's Country/Place of embarkation before arriving Singapore  CHINA                           | Singapore?                                                                                       |
| Feb 2023 the applicant intends to stay in Singapore for mo NOT APPLICABLE coose of visit DCIAL coal Contact's Email Address coaddress in Singapore                                                                                                    | DOUBLE JOURNEY<br>re than 30 days, please state the reason for his or her intende<br>Choose a purpose<br>SOCIAL VISIT (FREE-AND-EASY TOUR)<br>Applicant's Country/Place of embarkation before<br>arriving Singapore<br>CHINA               | Singapore?<br>LESS THAN 30 DAYS<br>d length of stay and the duration                             |
| Feb 2023  Feb 2023  NOT APPLICABLE  Toose of visit  CCIAL  Contact's Email Address  Address in Singapore  will applicant be staying in Singapore?  arm                                                                                                    | Choose a purpose Choose a purpose SOCIAL VISIT (FREE-AND-EASY TOUR) Applicant's Country/Place of embarkation before arriving Singapore CHINA Postal Code                                                                                   | Singapore? LESS THAN 30 DAYS d length of stay and the duration Block/House Number                |
| Feb 2023 Feb 2023 The applicant intends to stay in Singapore for mo NOT APPLICABLE TOOSe of visit SCIAL Contact's Email Address Contact's Email Address Contact's Email Addres | DOUBLE JOURNEY  re than 30 days, please state the reason for his or her intende  Choose a purpose SOCIAL VISIT (FREE-AND-EASY TOUR)  Applicant's Country/Place of embarkation before arriving Singapore CHINA  Postal Code                 | Singapore? LESS THAN 30 DAYS d length of stay and the duration Block/House Number                |
| Feb 2023 the applicant intends to stay in Singapore for mo NOT APPLICABLE: crosse of visit DCIAL coal Contact's Email Address coalContact's Email Address coalContact's Em | DOUBLE JOURNEY  re than 30 days, please state the reason for his or her intende  Choose a purpose  SOCIAL VISIT (FREE-AND-EASY TOUR)  Applicant's Country/Place of embarkation before arriving Singapore  CHINA  Postal Code  Floor Number | Singapore?  LESS THAN 30 DAYS  d length of stay and the duration  Block/House Number Unit Number |
| Feb 2023 the applicant intends to stay in Singapore for mo NOT APPLICABLE proces of visit DCIAL cal Contact's Email Address calderess in Singapore or will applicant be staying in Singapore? OTEL reet Name                                                                                                    | DOUBLE JOURNEY  Tre than 30 days, please state the reason for his or her intende  Choose a purpose SOCIAL VISIT (FREE-AND-EASY TOUR)  Applicant's Country/Place of embarkation before arriving Singapore CHINA  Postal Code  Floor Number  | Singapore? LESS THAN 30 DAYS d length of stay and the duration Block/House Number Unit Number    |
| Feb 2023 The applicant intends to stay in Singapore for mo NOT APPLICABLE Toose of visit DCIAL Contact's Email Address Colored The will applicant be staying in Singapore? ToTEL Teet Name                                                                                                    | DOUBLE JOURNEY:  Tre than 30 days, please state the reason for his or her intende  Choose a purpose SOCIAL VISIT (FREE-AND-EASY TOUR)  Applicant's Country/Place of embarkation before arriving Singapore CHINA  Postal Code  Floor Number | Singapore? LESS THAN 30 DAYS d length of stay and the duration Block/House Number Unit Number    |
| Feb 2023  Feb 2023  NOT APPLICABLE  Coose of visit  Coll Contact's Email Address  Contact's Email Address  Contact's Ema  | DOUBLE JOURNEY  re than 30 days, please state the reason for his or her intende  Choose a purpose SOCIAL VISIT (FREE-AND-EASY TOUR)  Applicant's Country/Place of embarkation before arriving Singapore CHINA  Postal Code  Floor Number   | Singapore? LESS THAN 30 DAYS d length of stay and the duration Block/House Number Unit Number    |
| Feb 2023 Feb 2023 NOT APPLICABLE CONSOL OF STATEMENT OF THE STATEMENT OF THE STATEMENT OF STATEMENT OF STATEMENT.                                                                                                    | DOUBLE JOURNEY  re than 30 days, please state the reason for his or her intende  Choose a purpose SOCIAL VISIT (FREE-AND-EASY TOUR)  Applicant's Country/Place of embarkation before arriving Singapore CHINA  Postal Code  Floor Number   | Singapore? LESS THAN 30 DAYS d length of stay and the duration Block/House Number Unit Number    |

| Has the applicant ever been refused entry into or dep                                                                                                    | orted from any country/place, including Singapore?                                                                                                    | NO                                                                                                    |
|----------------------------------------------------------------------------------------------------|----------------------------------------------------------------------------------------------------|----------------------------------------------------------------------------------------------------|
| Has the applicant ever been convicted in a court of law                                                                                                    | w in any country/place, including Singapore?                                                                                                    | NO                                                                                                    |
| the applicant ever been prohibited from entering                                                                                                    | Singapore?                                                                                                    | NO                                                                                                    |
| Has the applicant ever entered Singapore using a diffe                                                                                                    | erent passport or name?                                                                                                    | NO                                                                                                    |
| Particulars of Local Contact                                                                                                    |                                                                                                    |                                                                                                    |
| Applicant's Country/Place of embarkation before<br>arriving Singapore                                                                                                    | Relationship of Applicant to Local Contact                                                                                                    |                                                                                                    |
| CHINA                                                                                                    | BUSINESS ASSOCIATE                                                                                                    |                                                                                                    |
| son acting on behalf of the Company/Firm                                                                                                    |                                                                                                    |                                                                                                    |
| Name                                                                                                    | Identity Card Number                                                                                                    | Designation/Capacity                                                                                                    |
|                                                                                                    |                                                                                                    | MANAGER                                                                                                    |
| Details of Company                                                                                                    |                                                                                                    |                                                                                                    |
| Name of Company/Firm                                                                                                    | Unique Entity Number (UEN) of Company/Firm                                                                                                    |                                                                                                    |
| ABC COMPANY                                                                                                    |                                                                                                    |                                                                                                    |
| Company Address                                                                                                    | Block/House Number                                                                                                    | Street Name                                                                                                    |
| Postal Code                                                                                                    | 10                                                                                                    | PASIR PANJANG ROAD                                                                                                    |
| Postal Code                                                                                                    | 10<br>Unit Number                                                                                                    | PASIR PANJANG ROAD                                                                                                    |
| Postal Code<br>117438<br>Roor Number<br>10                                                                                                    | 10<br>Unit Number<br>01                                                                                                    | PASIR PANJANG ROAD Contact Number 91234567                                                                                       |
| Postal Code<br>Floor Number<br>10<br>Back                                                                                                    | 10<br>Unit Number<br>01<br>Amend List of Drafts S                                                                                                    | PASIR PANJANG ROAD Contact Number 91234567 Save this Page Proceed                                                                |
| Postal Code<br>17438<br>10or Number<br>10<br>Beck<br>If you encounter any prot<br>Cick on the buttors of                                                                                                    | ID Unit Number UI Amend List of Drefs S Second please email CA, See Jelpdonk@ca goodg with a x Inks area only. Do not use the Back or Forward button on your breases as it                                                                                                    | PASIR PANJANG ROAD Contact Number 91234567 Save this Page Proceed coremulate of the error message. Not may and your bransaction. |
| Postal Code 117438 Floor Number 10 Back If you encluster any prot Cick on the lastney of Cick on the lastney of                                                                                                    | ID Unit Number DI Amend List of Drefs Service, please enal PC_Serv_Holpoins/Bica gous guith as at links anse only. Do not use the Back or Forward battor on your browser at th                                                                                                    | PASIR PANJANS ROAD Contact Number 91234567 Sive this Page Proceed contact full de error message. Not may and your transaction:   |
| Postal Code<br>117438<br>Floor Number<br>10<br>Beck<br>If you encounter any pert<br>Cick on the business<br>Cick on the business<br>The post of the business<br>Cick on the business<br>The post of the business<br>The post of the post of the business<br>The post of the business<br>The post of the business<br>The post of the post of the business<br>The post of the post of the business<br>The post of the post of the post of the business<br>The post of the post of the post of the business<br>The post of the post of the post o                                                                           | Unit Number<br>Unit Number<br>U1<br>Amend List of Drafts S<br>blems with this e-Service, please email ICA, See, Holyadekillika govery with a s<br>vilake ance only. Do not use the Back or Forward button on your breaser as d                                                                                                    | PASIR PANJANG ROAD Contact Number 91234567 Save this Page Proceed control of the error mesage tas may and your transaction:      |
| Postal Code<br>117438<br>Floor Number<br>10<br>Beck<br>If you encounter say post<br>Clock on the buttoms of<br>Clock on the buttoms of<br>Clock on the Clock on the buttoms of<br>Clock on th                       | D Unit Number D Unit Number D Mmend List of Drafts S Gravest Us Service, please enail CA, See, Haydenickles going with a s ar lake once only. Do not use the Back or Forward botton on your breasers as d ity Contact Us Feedback FAQs                                                                                                    | PASIR PANJANG ROAD Contact Number 91234567 Sive this Page Proceed commuted of flue error mesage. Ite may end your transaction:   |
| Postal Code<br>117438<br>Floor Number<br>10<br>Back<br>If put encounter any pol<br>Citic on the houtows<br>Citic on the houtows<br>Citic on the hout | ID Unit Number: D1 Amend List of Drafts Second Second Sec | PASIR PANJANG ROAD Contact Number 91234567 Save this Page Proceed Reach.gov.sg P C 2023, Government of Singapor                  |

To submit the Family Visa application,

- Click on [Proceed] to confirm the application
- List of Family Applicants draft page will be displayed

To amend the Family Visa application,

- Click on [Amend]
- Form 14A Particulars of Applicant page will be displayed

To return to main page,

- Click on [List of Drafts]
- List of Draft page will be displayed

To return to previous page,

- Click on [Back]
- Upload Applicant Photo page will be displayed

To print/download a copy of Form 14A,

- Click on [Save this Page]
- Upload Applicant Photo page will be displayed

#### 2.1.9. Submit Family Visa Application

To submit the Family Visa application,

- There must be at least one other applicant besides the Main Applicant
- Select the checkbox to declare that user have read and agreed to the declaration
- Click on [Submit Application] to confirm the application
- MyCart Payment Summary page will be displayed

Note: Business Users do not have MyCart Payment Summary page and users will be redirected to Payment for Application page (Refer to 2.1.11).

| A Sing                                 | apore Government Agency Website                                                                                                    |                                                                                           |                                                                                                    |                                                                                                    |                                                                                                    |                                |                                                                                              |                                          |
|----------------------------------------|----------------------------------------------------------------------------------------------------|-------------------------------------------------------------------------------------------|----------------------------------------------------------------------------------------------------|----------------------------------------------------------------------------------------------------|----------------------------------------------------------------------------------------------------|--------------------------------|----------------------------------------------------------------------------------------------|------------------------------------------|
|                                        | ICA<br>Ferring Our Bendres,<br>Selegarding Our Home                                                                                                    |                                                                                           |                                                                                                    |                                                                                                    |                                                                                                    |                                |                                                                                              |                                          |
|                                        | Website                                                                                                    |                                                                                           |                                                                                                    |                                                                                                    |                                                                                                    |                                |                                                                                              | 🕞 Logout                                 |
| Арр                                    | lication for Fam                                                                                                    | ily Vis                                                                                   | a                                                                                                    |                                                                                                    |                                                                                                    |                                |                                                                                              |                                          |
| Impo                                   | ortant Notes 🗸                                                                                                    |                                                                                           |                                                                                                    |                                                                                                    |                                                                                                    |                                |                                                                                              |                                          |
| :                                      | A maximum of up to 10 appli<br>below.<br>The drafts will be deleted aut<br>Information retrieved from M                                                                                                    | cants can k<br>tomatically<br>yinfo will n                                                | be saved as draft at a<br>after 14 days from tl<br>ot be saved in the di                                                                                       | any one time. To delete c<br>he last date they were sa<br>rafts.                                                           | r edit a draft applica<br>ved.                                                                            | ant, please click on the       | e name of the applican                                                                       | t in the list                            |
| <b>O</b> t                             | of Family Applica                                                                                                    | nts                                                                                       |                                                                                                    |                                                                                                    |                                                                                                    |                                |                                                                                              |                                          |
| S/No                                   | Name of Applicant                                                                                                    | Sex                                                                                       | Date of Birth                                                                                                    | Travel Document Numb                                                                                                    | er Rela                                                                                                   | tionship                       | Photo Uploaded                                                                               | Delete                                   |
| 1                                      | DANIEL TAN                                                                                                    | м                                                                                         | 01/01/2000                                                                                                    |                                                                                                    | MAI                                                                                                    | N APPLICANT                    | ~                                                                                            |                                          |
| 2                                      | ANNA LEE                                                                                                    | F                                                                                         | 01/01/2000                                                                                                    |                                                                                                    | SPO                                                                                                    | USE                            | ~                                                                                            | 0                                        |
| 3                                      | MARY TAN                                                                                                    | F                                                                                         | 01/01/2018                                                                                                    |                                                                                                    | CHIL                                                                                                    | .D                             | ~                                                                                            | ۵                                        |
| privile<br>I unde<br>I unde<br>carry t | irstand that, if I have conceale<br>ges granted under this applic<br>irstand that that if there is any<br>irstand that the grant of a visi<br>sout the proposed activity(ies)<br>ive read and agreed to the<br>Back | ed relevant<br>ation may<br>y discrepan<br>a does not<br>declared ir<br><b>declaratio</b> | information or provi<br>be withdrawn.<br>cy in the information<br>exempt the holder fi<br>the visa application<br>Delete Appli<br>ter any problems with the e- | ded false, inaccurate or i<br>n declared, a resubmissio<br>rom compliance, registra<br>, as required under Singu<br>cation | nisleading informati<br>n with a new proces<br>tion or application for<br>appore's laws.<br>Submit Applic | oreenshot of the error message | ed and any facilities, ri<br>pplicant is required.<br>ermit, license, as the c<br>Create Net | ghts or<br>ase may be, to<br>v Applicant |
| $\odot$                                |                                                                                                    | Click on th                                                                               | e buttons or links once only                                                                                                    | Do not use the Back or Forward b                                                                                           | utton on your browser as th                                                                               | is may end your transaction.   |                                                                                              |                                          |
| Immi                                   | gration & Checkpo                                                                                                    | oints A                                                                                   | uthority                                                                                                    | Contact Us                                                                                                    | Feedback FAQs                                                                                             | Reach.gov.sg                   | ) y a                                                                                        | <b>b</b> 0                               |
| Report Vi                              | ulnerability Privacy Statement                                                                                                    | Terms of U                                                                                | se                                                                                                    |                                                                                                    |                                                                                                    |                                | © 2023, Govern                                                                               | ment of Singapore.                       |
| C                                      |                                                                                                    |                                                                                           | This web                                                                                                    | osite is optimised for Edge, I                                                                                             | īrefox, Chrome, Safari.                                                                                   |                                |                                                                                              |                                          |

# 2.1.10.MyCart Payment Summary

|          | me                                                           | Search ICA Website              | •                  | SEARCH 🚨 My           | ICA 🍞 🕇 |
|----------|--------------------------------------------------------------|---------------------------------|--------------------|-----------------------|---------|
| ١        | AyCart Payment Sumr                                          | nary                            |                    |                       |         |
|          | Application Details                                          | U                               | nit Price(S\$) Qua | antity Amount(S\$)    |         |
|          | Family Visa Application for<br>DANIEL TAN, 20000101, CHINESE | 30                              | 3.00 1             | 90.00                 |         |
|          | Family Visa Application for<br>ANNA LEE, 20000101, CHINESE   | 30                              | 0.00 1             |                       |         |
| <b>:</b> | Family Visa Application for<br>MARY TAN, 20180101, CHINESE   | 30                              | 0.00 1             |                       |         |
|          |                                                              |                                 | Total Payable Amo  | ount(S\$) : 90.00     |         |
|          |                                                              |                                 |                    |                       |         |
|          | Make Another<br>Application                                  | Delete Selected<br>Cart Item(s) |                    | Proceed To<br>Payment |         |
|          | Make Another<br>Application                                  | Delete Selected<br>Cart Item(s) |                    | Proceed To<br>Payment |         |
| Immigra  | Make Another<br>Application                                  | Delete Selected<br>Cart Item(s) |                    | Proceed To<br>Payment |         |

- To submit another application, click on [Make Another Application]
- To delete item from cart, click on [Delete Selected Cart Item(s)]
- To proceed to payment, click on [Proceed To Payment]

# 2.1.11.Payment for Application

#### Individual Users:

| A Singapore Government Agency    | Website                                                                                                    |                         |                     |                        |                      |
|----------------------------------|----------------------------------------------------------------------------------------------------|-------------------------|---------------------|------------------------|----------------------|
| ICA                              |                                                                                                    |                         |                     |                        |                      |
| ICA Website                      |                                                                                                    |                         |                     |                        |                      |
|                                  | Payment Selection                                                                                                    |                         |                     |                        |                      |
|                                  | Attention:<br>IF YOU ARE USING A POP-UP BLOCKER, please add "https://eservices.ica.gov.sg" to your list of allowed sites in the pop-up blocker settings. Otherwise,<br>the relevant transaction pages may not be displayed, or your transaction request may not be completed. Click here for a guide on how to do so.                                                                                                    |                         |                     |                        |                      |
|                                  | 3 You are now on a secure site.                                                                                                    |                         |                     |                        |                      |
|                                  | Total Amount Payable : \$\$ 90.00                                                                                                    |                         |                     |                        |                      |
|                                  | Please proceed to payment by clicking on the logo of your payment mode.                                                                                                    |                         |                     |                        |                      |
|                                  | Payment Mode Description                                                                                                    |                         |                     |                        |                      |
|                                  | AMERICAN<br>DOPRESS                                                                                                    |                         |                     |                        |                      |
|                                  | For customers with Internet Banking account from DBS/POSB, OCBC / Plusl, Standard Chartered or UOB Internet Banking                                                                                                    |                         |                     |                        |                      |
|                                  | For Visa/MasterCard Credit Cards                                                                                                    |                         |                     |                        |                      |
|                                  | For Paynow via QR Code                                                                                                    |                         |                     |                        |                      |
|                                  | Cancel Transaction                                                                                                    |                         |                     |                        |                      |
|                                  | Important Notes:<br>Please make sure that all other opened browsers are dosed before proceeding to make payment.<br>DO NOT dose this browser while payment is in process. You may dose this browser only after you receive the Official Receipt and an acknowledgement from the e-Service<br>for successful payment.<br>DO NOT disk on the browser buttons (example: Back, Relack/Refresh or Stop) while payment is in progress.<br>For eMETS Debt, please induced "www.emets.ag", "distdipsy.dbs.com" (for DB/POSB Account holders), "www.echc.com" (for OCBC Account Holders) and<br>"www.gluc.com.gd" (for Public.com: Holders, 'universite subgroup.com (for UDB Account holders), "www.echc.com" (for OCBC Account Holders) and<br>"www.gluc.com.gd" (for Public.com) Holders, 'universite subgroup.com (for UDB Account holders), "and "https://bank.standerdchurseed.com.gr" (for SCB Account<br>Holders) to you" list of allowed afters in the pop-up blocker settings as well. |                         |                     |                        |                      |
|                                  | Click on the buttons or links once only. Do not use the Back or Forward button on your browser as this may end your transaction.                                                                                                    |                         |                     |                        |                      |
|                                  |                                                                                                    |                         |                     |                        |                      |
| initingration & che              | Contact Us Feedback FAQs Reach.gov.sg                                                                                                    | ,                       |                     | Ø                      | Ն                    |
| Report Vulnerability Privacy Sta | tement Terms of Use Sitemap c                                                                                                    | 9 2023, G<br>.ast updat | iovernm<br>ted on 2 | ent of Sir<br>2 Februa | igapore.<br>ry 2023. |

- Click on respective payment icon to proceed with payment
- To cancel the transaction, click on [Cancel Transaction]

#### **Business Users:**

| A Singapore Government Agency 1    | Nebsite                                                                                                    |                            |                               |                        |
|------------------------------------|----------------------------------------------------------------------------------------------------|----------------------------|-------------------------------|------------------------|
| ICA                                |                                                                                                    |                            |                               |                        |
| ICA Website                        |                                                                                                    |                            |                               |                        |
|                                    | Payment Selection                                                                                                    |                            |                               |                        |
|                                    | Attention                                                                                                    |                            |                               |                        |
|                                    | IF YOU ARE USING A POP-UP BLOCKER, please add "https://eservices.ica.gov.sg" to your list of allowed sites in the pop-up blocker settings. Otherwise,<br>the relevant transaction pages may not be displayed, or your transaction request may not be completed. Click here for a guide on how to do so.                                                                                                    |                            |                               |                        |
|                                    | a You are now on a secure site.                                                                                                    |                            |                               |                        |
|                                    | Total Amount Payable : \$\$ 90.00                                                                                                    |                            |                               |                        |
|                                    | Please proceed to payment by clicking on the logo of your payment mode.                                                                                                    |                            |                               |                        |
|                                    | Payment Mode Description                                                                                                    |                            |                               |                        |
|                                    | For Visa/MasterCard Credit Cards via eNETS Credit/Debit Card                                                                                                    |                            |                               |                        |
|                                    | Cancel Transaction                                                                                                    |                            |                               |                        |
|                                    | Important Notes:<br>Please make sure that all other opened browsers are closed before proceeding to make payment.<br>DO NOT close this browser while payment is in process. You may close this browser only after you receive the Official Receipt and an acknowledgement from the e-Service<br>for successful gayment.<br>DO NOT click on the browser buttons (example: Back, Reload/Refresh of Stop) while payment is in progress.<br>For NETS Debit, please include "www.entsusg", "doubling/paydiscom" (or DOBS/POSB.Account Holders), "www.plus.com.og" (for PlusI Account Holders), "untervices1 subgroup.com (for UOB Account Holders)" and "https://bank.standardchartered.com.og" (for SCB Account<br>Holders) to your list of allowed sites in the pop-up blocker settings as well. |                            |                               |                        |
|                                    | Click on the buttons or links once only. Do not use the Back or Forward button on your browser as this may end your transaction.                                                                                                    |                            |                               |                        |
|                                    |                                                                                                    |                            |                               |                        |
| Immigration & Chec                 | kpoints Authority<br>Contact Us Feedback FAQs Reach.gov.sg 🙃 ง                                                                                                    | , 0                        | Ø                             | ა                      |
| Report Vulnerability Privacy State | ment Terms of Use Sitemap                                                                                                    | 9 2023, Gow<br>ast updated | ernment of S<br>I on 22 Febru | ingapore.<br>Jary 2023 |
|                                    | This website is optimised for Edge, Firefox, Chrome, Safari.                                                                                                    | - apointed                 |                               |                        |

- •
- Click on payment icon to proceed with payment To cancel the transaction, click on [Cancel Transaction] •

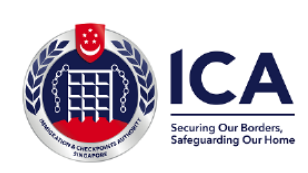

Website : https://www.ica.gov.sg GST Registration No. : MG-8400000-5

#### TAX INVOICE / RECEIPT

| Receipt No | : | ICA-000000057378                    | Date/Time   | : | 01/03/2023 11:35     |
|------------|---|-------------------------------------|-------------|---|----------------------|
| Agency     | : | Immigration & Checkpoints Authority |             |   |                      |
| Paid via   | 1 | DEBIT                               |             |   |                      |
| EP Ref No  | : | JNX20230301113515068                | Bank Ref No | 1 | 20230301113521819000 |

| Sno | Code/Description                                             | Unit Price(S\$) | Qty | Amount(S\$) |
|-----|--------------------------------------------------------------|-----------------|-----|-------------|
| 1.  | Family Visa Application for<br>DANIEL TAN, 20000101, CHINESE | 30.00           | 1   | 30.00       |
| 2.  | Family Visa Application for<br>ANNA LEE, 20000101, CHINESE   | 30.00           | 1   | 30.00       |
| 3.  | Family Visa Application for<br>MARY TAN, 20180101, CHINESE   | 30.00           | 1   | 30.00       |
|     |                                                              | Total (S\$)     |     | 90.00       |

This is a computer-generated receipt. No signature is required.

Please print a copy of the receipt for your reference.

To download/print the Tax Invoice/Receipt,

- Enter CTRL + P or right click "Print"
- Click on [Print] to download/print a copy of the Tax Invoice/Receipt

### 2.1.12. Print Acknowledgement for Family Visa Application

Upon successful application and payment of Family Visa, the acknowledgement page will be displayed.

| A Singapore Government Agency Website                                                                                                    |                                                                                                    |                                                                     |
|----------------------------------------------------------------------------------------------------|----------------------------------------------------------------------------------------------------|---------------------------------------------------------------------|
| ICA                                                                                                    |                                                                                                    |                                                                     |
| MyICA Home                                                                                                    | Search ICA Website                                                                                                    | SEARCH 🛔 MyICA 👻                                                    |
| Acknowledgement<br>Your transaction for the following application(                                                                                                    | s) has been <b>successfully</b> submitted on 2023-03-01 11:35:59 AM                                                                                                    |                                                                     |
| Your Family Visa Application reference number is                                                                                                    |                                                                                                    |                                                                     |
| Your Visa Application reference number for DANIEL TA                                                                                                    | N (CHINESE, ) is                                                                                                    |                                                                     |
| Your Visa Application reference number for ANNA LEE                                                                                                    | (CHINESE, ) is                                                                                                    |                                                                     |
| Your Visa Application reference number for MARY TAN                                                                                                    | I (CHINESE, ) is                                                                                                    |                                                                     |
| The processing time is within 3 working days (excluding<br>does not exempt the holder from compliance, registrati<br>vity(ies) declared in the visa application, as required<br>rou can enquire on your application status and save For | the day of submission). However, some applications may take a longer time to<br>on or application for the relevant pass, permit or license, as the case may be,<br>under Singapore's laws.<br>m 14A under Enquire Application Status. | to process. The grant of a visa<br>, to carry out the proposed      |
| Please save this screen for reference and take note of a                                                                                                    | all application reference number(s). You can view the status of your application                                                                                                    | n(s) on MyICA Home.                                                 |
| Go To MyICA Home                                                                                                    |                                                                                                    | Save To PDF                                                         |
| <b>ICA</b>                                                                                                    |                                                                                                    |                                                                     |
| Immigration & Checkpoints Authority                                                                                                    |                                                                                                    |                                                                     |
|                                                                                                    | Contact Us Feedback FAQs Reach.gov.sg                                                                                                    | 6 🖌 🗖 🦉 6                                                           |
| Report Vulnerability Privacy Statement Terms of Use Sitemap                                                                                                    |                                                                                                    | 2023, Government of Singapore.<br>Last updated on 28 February 2023. |
| <b>.</b>                                                                                                    | This website is optimised for Edge, Firefox, Chrome, Safari.                                                                                                    |                                                                     |

- To save the acknowledgement page, click on [Save To PDF]. You will need the Visa reference number for future references or for application enquiry
- To return to MyICA home page, click on [Go To MyICA Home]
- To enquire the status of the application, click on [Enquire Application Status] hyperlink

### 2.2. Public – Family Visa Application Status Enquiry

This function allows Public users to enquire on the Family Visa application submitted and print Form 14A using the application reference number and applicant's travel document number.

For Visa application enquiry,

- Go to SAVE website <a href="https://eservices.ica.gov.sg/esvclandingpage/save">https://eservices.ica.gov.sg/esvclandingpage/save</a>
- Click on [Enquire Application Status] to check the status of the Visa application

| A Singapore Government Agency Website               |                                                                                                    |                                   |
|-----------------------------------------------------|----------------------------------------------------------------------------------------------------|-----------------------------------|
| ICA<br>Example to Brance<br>Subjecting to Prices    |                                                                                                    |                                   |
| ICA Website                                         |                                                                                                    |                                   |
| Enquire for Application of Visa                     |                                                                                                    |                                   |
| Application Details                                 | s Enquiry                                                                                             | Results                           |
|                                                     |                                                                                                    |                                   |
| Particulars of Applicant                            |                                                                                                    |                                   |
| Individual/Family Visa Reference Number             | Applicant's Travel Document Number                                                                    |                                   |
| I'm not a robot                                     |                                                                                                    |                                   |
| Back                                                | Clear                                                                                                 | Next                              |
| If you encounter any problem                        | ms with this e-Service, please email ICA_Save_Helpdesk@ica.gov.sg with a screenshot of the error mess | age.                              |
|                                                     | nka oner only. Do not use the Back of Forward bottom or your branser as this may end your transaction |                                   |
| Immigration & Checkpoints Authorit                  | ty                                                                                                    |                                   |
|                                                     | Contact Us Feedback FAQs Reach.gov.sg                                                                 | t) © ⊑ ¥ t                        |
| Report Vulnerability Privacy Statement Terms of Use |                                                                                                    | © 2023, Government of Singapore.  |
| <b>e</b>                                            | This website is optimised for Edge, Firefox, Chrome, Safari.                                          | Last updated on 26 February 2023. |

The Visa application enquiry page will be displayed.

To enquire on **Approved**, **Pending**, **Withdrawn**, **Request for Documents**, **Documents Submitted or Rejected** Family Visa application,

- Enter Visa application reference number
- Enter Visa applicant's travel document number
- Click on [Next]
- Upon successful enquiry, the result page will be displayed. Note that the result page will differ, depending on the application/appeal status and enquiry inputs.

To clear the values, click on [Clear] To return to previous page, click on [Back]

# 2.2.1. Status of Visa Application

If the Family Visa application is **Approved** with e-Visa, the enquiry result page is as follows:

| A Singapore Government Agency Web:    | site                         |                                                |                          |                |                        |             |                    |             |
|---------------------------------------|------------------------------|------------------------------------------------|--------------------------|----------------|------------------------|-------------|--------------------|-------------|
|                                       |                              |                                                |                          |                |                        |             |                    |             |
|                                       |                              |                                                |                          |                |                        |             |                    |             |
| Enquire for Applica                   | ation of Fami                | ly Visa                                        |                          |                |                        |             |                    |             |
|                                       | Application Details          |                                                |                          |                | Enquiry Re             | sults       |                    |             |
|                                       |                              |                                                |                          |                |                        |             |                    |             |
|                                       |                              |                                                |                          |                |                        |             |                    |             |
| Family Visa Application has           | been processed.              |                                                |                          |                |                        |             |                    |             |
| Commary of Family                     | Application Det              | ails                                           |                          |                |                        |             |                    |             |
| S/No Visa Reference Number            | Name of Applicant            | Travel Document Type and Numb                  | er S                     | 5ex            | Date of Birth          | Nationality | Status             | Print       |
| 1 VSC                                 | FAM HZONEMN                  | INTERNATIONAL PASSPORT /                       | N                        | <b>MALE</b>    | 01/01/1990             | CHINESE     | Approved           | E-Visa      |
| 2 VSC                                 | FAM HZONESP                  | INTERNATIONAL PASSPORT /                       | F                        | EMALE          | 02/02/1992             | CHINESE     | Approved           | E-Visa      |
| 3 <b>VSC</b>                          | FAM HZONECH                  | INTERNATIONAL PASSPORT /                       | N                        | ALE            | 01/01/2010             | CHINESE     | Approved           | E-Visa      |
| Name of Local Contact                 |                              | Su                                             | bmitted on               |                |                        |             |                    |             |
|                                       |                              | 27                                             | Feb 2023 15:08:1         | 15             |                        |             |                    |             |
| $\odot$                               |                              |                                                |                          |                |                        |             |                    |             |
| Back                                  |                              |                                                |                          |                |                        | Pr          | int Notification S | lip         |
|                                       |                              |                                                |                          |                |                        |             |                    |             |
|                                       | If you encounter any problem | is with this e-Service, please email ICA_Save_ | Helpdesk@ica.gov.sg wit  | th a screensho | t of the error message |             |                    |             |
| _                                     | Click on the buttons or lin  | ks once only. Do not use the Back or Forward   | d button on your browser | as this may er | nd your transaction.   |             |                    |             |
|                                       |                              |                                                |                          |                |                        |             |                    |             |
|                                       |                              |                                                |                          |                |                        |             |                    |             |
| Immigration & Check                   | points Authorit              | У                                              |                          |                |                        |             |                    |             |
|                                       |                              | Contact Us                                     | : Feedback FA            | Qs Read        | h.gov.sg               | <b>y</b>    | d d                | ֆ           |
| Report Vulnerability Privacy Statemen | t Terms of Use               |                                                |                          |                |                        | © 2023      | . Government of    | Singapore.  |
|                                       |                              |                                                |                          |                |                        | Last up     | dated on 26 Feb    | ruary 2023. |
|                                       |                              | This website is optimised for Edge,            | , Firefox, Chrome, Sa    | afari.         |                        |             |                    |             |

- To look at applicant details individually, click on hyperlink of Visa Reference Number
- To go back previous page, click on [Back]
- To download/print the e-Visa, click on E-Visa hyperlink
- To print notification slip, click on [Print Notification Slip]

#### The format of the e-Visa will appear as shown below:

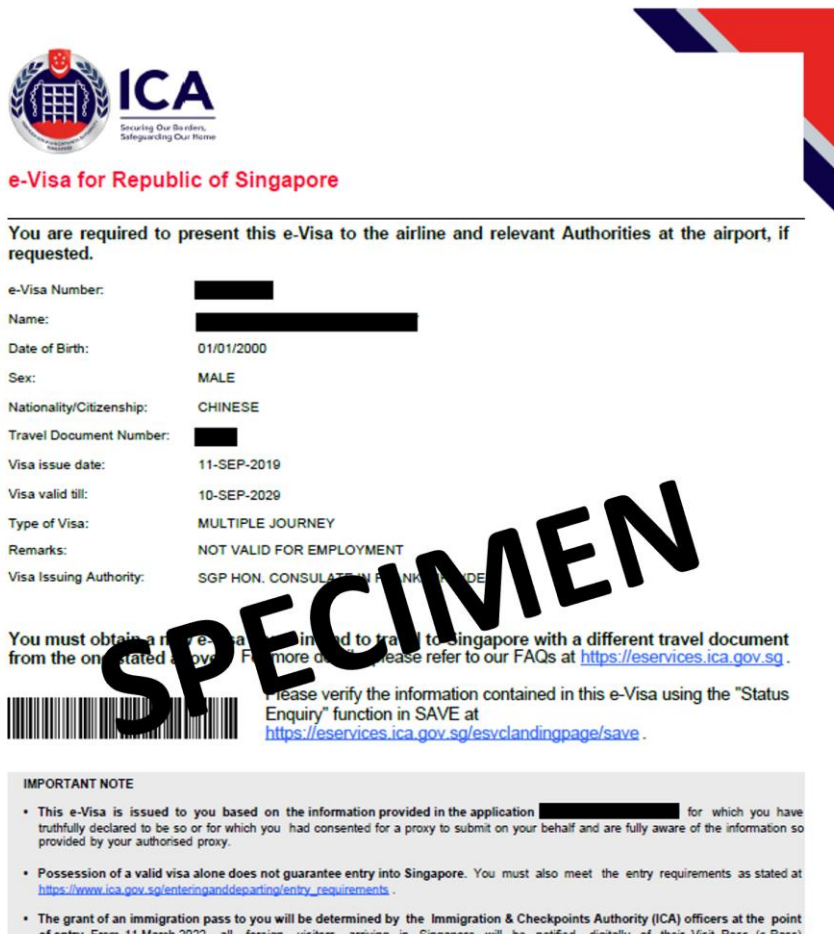

- The grant of an immigration pass to you will be determined by the Immigration & Checkpoints Authority (ICA) officers at the point
  of entry. From <u>11 March 2022</u>, all foreign visitors arriving in Singapore will be notified digitally of their Visit Pass (e-Pass)
  through email. There will not be any endorsement on their passports. The e-Pass notification will indicate the period of stay granted
  and last day of stay allowed. Please ensure that they provide a valid email address when submitting the SG Arrival Card.
- Travellers <u>must</u> submit their arrival information, including their health declaration, using the SG Arrival Card e-Service (<u>https://eservices.ica.gov.sg/sgarrivalcard</u>), up to three (3) days before their entry into Singapore.

After clicking on hyperlink of Visa Reference Number, it will display summary of applicant details.

| A Singapore Government Agency Website                                                             |                                                                                                    |
|---------------------------------------------------------------------------------------------------|----------------------------------------------------------------------------------------------------|
|                                                                                                   |                                                                                                    |
| TCA Website                                                                                       |                                                                                                    |
| Enquire for Application of Visa                                                                   |                                                                                                    |
| Application Details                                                                               | Enquiry Results                                                                                                |
|                                                                                                   |                                                                                                    |
| Visa Application is Approved.                                                                     |                                                                                                    |
| commary of Application Details                                                                    |                                                                                                    |
| Individual/Family Visa Reference Number                                                           | Name of Applicant                                                                                              |
|                                                                                                   | FAM HZONEMN                                                                                                    |
| Travel Document Type and Number                                                                   | Sex                                                                                                    |
| INTERNATIONAL PASSPORT /                                                                          | MALE                                                                                                    |
|                                                                                                   |                                                                                                    |
| Date of Birth                                                                                     | Nationality/Citizenship                                                                                        |
| (i) <sup>1/1990</sup>                                                                             | CHINESE                                                                                                    |
| Name of Local Contact                                                                             | Submitted on                                                                                                   |
|                                                                                                   | 27 Feb 2023 15:08:15                                                                                           |
| We are pleased to inform you that a DOUBLE JOURNEY visa valid for<br>Back                         | 9 weeks from the date of approval for a short stay per entry is approved. Print e-Visa Print Notification Slip |
| If you encounter any problems with this e-Servie<br>Click on the buttons or links once only. Do n | ce, please email ICA_Save_Helpdesk@ica.gov.sg with a screenshot of the error message.                          |
|                                                                                                   |                                                                                                    |
| Immigration & Checkpoints Authority                                                               |                                                                                                    |
|                                                                                                   | Contact Us Feedback FAQs Reach.gov.sg 😯 🎔 📼 🧭 🖍                                                                |
| Report Vulnerability Privacy Statement Terms of Use                                               | © 2023, Government of Singapore.                                                                               |
| <u>.</u>                                                                                          | Last updated on 26 February 2023.                                                                              |
| This website                                                                                      | is optimised for Loge, Firefox, Chrome, Safari.                                                                |

- To go back previous page, click on [Back]
- To download/print the e-Visa, click on [Print e-Visa]
- To print notification slip, click on [Print Notification Slip]

If the Family Visa application is **Pending**, the enquiry result page is as follows:

| A Singapore Government Agency We     | ebsite                                                   |                                                           |                                                |                                                   |              |                 |                   |
|--------------------------------------|----------------------------------------------------------|-----------------------------------------------------------|------------------------------------------------|---------------------------------------------------|--------------|-----------------|-------------------|
| ICA                                  |                                                          |                                                           |                                                |                                                   |              |                 |                   |
| ICA Website                          |                                                          |                                                           |                                                |                                                   |              |                 | 🕞 Logout          |
| Enquire for Applic                   | cation of Fami                                           | ily Visa                                                  |                                                |                                                   |              |                 |                   |
|                                      | Application Detail                                       | S                                                         |                                                | Enquiry                                           | Results      |                 |                   |
|                                      |                                                          |                                                           |                                                |                                                   |              |                 |                   |
| Family Visa Application is           | pending.                                                 |                                                           |                                                |                                                   |              |                 |                   |
| C: mmary of Family                   | Application De                                           | tails                                                     |                                                |                                                   |              |                 |                   |
| S/No Visa Reference Number           | Name of Applicant                                        | Travel Document Type and Number                           | Sex                                            | Date of Birth                                     | Nationality  | Status          | Print             |
| 1 VSC                                | DANIEL TAN                                               | INTERNATIONAL PASSPORT /                                  | MALE                                           | 01/01/2000                                        | CHINESE      | Pending         | Form 14A          |
| 2 VSC                                | ANNA LEE                                                 | INTERNATIONAL PASSPORT /                                  | FEMALE                                         | 01/01/2000                                        | CHINESE      | Pending         | Form 14A          |
| 3 VSC                                | MARY TAN                                                 | INTERNATIONAL PASSPORT /                                  | FEMALE                                         | 01/01/2018                                        | CHINESE      | Pending         | Form 14A          |
| Name of Local Contact                |                                                          | Submitted c                                               | on                                             |                                                   |              |                 |                   |
|                                      |                                                          | 01 Mar 2023                                               | 3 11:35:23                                     |                                                   |              |                 |                   |
|                                      |                                                          |                                                           |                                                |                                                   |              |                 |                   |
| Back                                 |                                                          |                                                           |                                                |                                                   |              | Print Notificat | tion Slip         |
|                                      |                                                          |                                                           |                                                |                                                   |              |                 |                   |
|                                      | If you encounter any proble<br>Click on the buttons or F | ms with this e-Service, please email ICA_Save_Helpdesk@rc | a.gov.sg with a scree<br>our browser as this m | ishot of the error mess<br>ay end your transactio | sage.<br>.n. |                 |                   |
|                                      |                                                          |                                                           |                                                |                                                   |              |                 |                   |
|                                      |                                                          |                                                           |                                                |                                                   |              |                 |                   |
| Immigration & Check                  | kpoints Authorit                                         | ty                                                        |                                                |                                                   |              |                 |                   |
|                                      |                                                          | Contact Us Feedba                                         | ack FAQs R                                     | leach.gov.sg                                      | 0 Y          |                 | 0 <mark>0</mark>  |
| Report Vulnerability Privacy Stateme | ent Terms of Use                                         |                                                           |                                                |                                                   | © 2          | 023, Governme   | ent of Singapore. |
|                                      |                                                          |                                                           |                                                |                                                   | Last         | updated on 20   | 6 February 2023.  |
|                                      |                                                          | This website is optimised for Edge, Firefox, Cl           | hrome, Safari.                                 |                                                   |              |                 |                   |

- To go back previous page, click on [Back]
- To print notification slip, click on [Print Notification Slip]
- To print Form 14A, click on Form 14A hyperlink. Refer to section 2.2.2.

If the Family Visa application is **Withdrawn**, the enquiry result page is as follows:

| A Singapore Government Agency We    | ebsite                     |                                                    |                              |                          |             |                  |                  |  |  |  |
|-------------------------------------|----------------------------|----------------------------------------------------|------------------------------|--------------------------|-------------|------------------|------------------|--|--|--|
| ICA<br>Fertigi Qri Buffer           |                            |                                                    |                              |                          |             |                  |                  |  |  |  |
| ICA Website                         |                            |                                                    |                              |                          |             |                  |                  |  |  |  |
| Enquire for Appli                   | cation of Fam              | ily Visa                                           |                              |                          |             |                  |                  |  |  |  |
|                                     | Application Detai          | ls                                                 | Enquiry Results              |                          |             |                  |                  |  |  |  |
|                                     |                            |                                                    |                              |                          |             |                  |                  |  |  |  |
|                                     |                            |                                                    |                              |                          |             |                  |                  |  |  |  |
| Family Visa Application ha          | as been processed.         |                                                    |                              |                          |             |                  |                  |  |  |  |
| Cummary of Family                   | Application De             | etails                                             |                              |                          |             |                  |                  |  |  |  |
| S/No Visa Reference Number          | Name of Applicant          | Travel Document Type and Number                    | Sex                          | Date of Birth            | Nationality | Status           | Print            |  |  |  |
| 1 VSC                               | FAM HZTWOCH                | INTERNATIONAL PASSPORT /                           | FEMALE                       | 01/01/2011               | CHINESE     | Withdrawn        | Form 14A         |  |  |  |
| 2 VSC                               | FAM HZTWOMN                | INTERNATIONAL PASSPORT /                           | MALE                         | 01/01/1991               | CHINESE     | Withdrawn        | Form 14A         |  |  |  |
| 3 VSC                               | FAM HZTWOSP                | INTERNATIONAL PASSPORT /                           | FEMALE                       | 02/02/1992               | CHINESE     | Withdrawn        | Form 14A         |  |  |  |
| Name of Local Contact               |                            | Subr                                               | nitted on                    |                          |             |                  |                  |  |  |  |
|                                     |                            | 27 F                                               | eb 2023 15:33:03             |                          |             |                  |                  |  |  |  |
| <u>.</u>                            |                            |                                                    |                              |                          |             |                  |                  |  |  |  |
| Back                                |                            |                                                    |                              |                          |             | Print Notificat  | ion Slip         |  |  |  |
|                                     |                            |                                                    |                              |                          |             |                  |                  |  |  |  |
|                                     | If you encounter any probl | ems with this e-Service, please email ICA_Save_He  | lpdesk@ica.gov.sg with a sc  | reenshot of the error me | essage.     |                  |                  |  |  |  |
|                                     | Click on the buttons or    | links once only. Do not use the Back or Forward bu | utton on your browser as thi | s may end your transact  | ion.        |                  |                  |  |  |  |
|                                     |                            |                                                    |                              |                          |             |                  |                  |  |  |  |
|                                     | 2                          |                                                    |                              |                          |             |                  |                  |  |  |  |
| Immigration & Chec                  | kpoints Authori            | ty                                                 |                              |                          |             |                  |                  |  |  |  |
|                                     |                            | Contact Us                                         | Feedback FAQs                | Reach.gov.sg             | ()<br>()    | ٠                | 0 7              |  |  |  |
| Report Vulnerability Privacy Statem | ent Terms of Use           |                                                    |                              |                          | 0           | 2023, Governme   | nt of Singapore. |  |  |  |
|                                     |                            |                                                    |                              |                          | La          | st updated on 26 | February 2023.   |  |  |  |
|                                     |                            | This website is optimised for Edge, Fi             | refox, Chrome, Safari.       |                          |             |                  |                  |  |  |  |

- To look at applicant details individually, click on hyperlink of Visa Reference Number
- To go back previous page, click on [Back]
- To print notification slip, click on [Print Notification Slip]
- To print Form 14A, click on Form 14A hyperlink. Refer to section 2.2.2.

If ICA has **requested for documents** for the Family Visa application, the enquiry result page is as follow:

| A Sin      | gapore Government Agency Webs                       | ite                         |                                             |                        |                  |                         |             |                 |                 |
|------------|-----------------------------------------------------|-----------------------------|---------------------------------------------|------------------------|------------------|-------------------------|-------------|-----------------|-----------------|
|            | ICA<br>Securing Our Binders,<br>Seguriding Our Home |                             |                                             |                        |                  |                         |             |                 |                 |
|            | A Website                                           |                             |                                             |                        |                  |                         |             |                 |                 |
| İnq        | uire for Applica                                    | ation of Fami               | ly Visa                                     |                        |                  |                         |             |                 |                 |
|            |                                                     | Application Detail          | •                                           |                        |                  | Enquiry F               | lesults     |                 |                 |
|            |                                                     |                             |                                             |                        |                  |                         |             |                 |                 |
|            |                                                     |                             |                                             |                        |                  |                         |             |                 |                 |
| Fa         | mily Visa Application is pe                         | ending.                     |                                             |                        |                  |                         |             |                 |                 |
| _          | ( - · · ·                                           |                             |                                             |                        |                  |                         |             |                 |                 |
| 9          | nmary of Family A                                   | Application De              | tails                                       |                        | I                |                         |             |                 |                 |
| 5/No       | Visa Reference Number                               | Name of Applicant           | Travel Document Type and Num                | ber                    | Sex              | Date of Birth           | Nationality | Status          | Print           |
|            | VSC                                                 | FAM HZTHREEMN               | INTERNATIONAL PASSPORT /                    |                        | MALE             | 01/01/1991              | INDIAN      | Pending         | Form 14A        |
|            | VSC                                                 | FAM HZTHREESP               | INTERNATIONAL PASSPORT /                    |                        | FEMALE           | 02/02/1992              | INDIAN      | Pending         | Form 14A        |
|            | VSC                                                 | FAM HZTHREECH               | INTERNATIONAL PASSPORT /                    |                        | FEMALE           | 01/01/2010              | INDIAN      | Pending         | Form 14A        |
| Nam        | e of Local Contact                                  |                             |                                             | Submitted on           |                  |                         |             |                 |                 |
|            |                                                     |                             |                                             | 27 Feb 2023 15         | 53:54            |                         |             |                 |                 |
| 9          |                                                     |                             |                                             |                        |                  |                         |             |                 |                 |
|            | Beck                                                |                             |                                             |                        |                  |                         |             | Print Notificat | ion Slip        |
|            |                                                     |                             |                                             |                        |                  |                         |             |                 |                 |
|            |                                                     | If you encounter any proble | ns with this e-Service, please email ICA_Sa | we_Helpdesk@ica.gov.   | sg with a screen | shot of the error messa | ge.         |                 |                 |
|            |                                                     | Click on the buttons or i   | nks once only. Do not use the back or Porv  | vard button on your br | owser as this ma | y end your transaction. |             |                 |                 |
| <b>F</b> E |                                                     |                             |                                             |                        |                  |                         |             |                 |                 |
|            |                                                     |                             |                                             |                        |                  |                         |             |                 |                 |
| mm         | igration & Check                                    | points Authori              | У                                           |                        |                  |                         |             |                 |                 |
|            |                                                     |                             | Contact                                     | Us Feedback            | FAQs Re          | ach.gov.sg              | () ¥        |                 | 0 7             |
| port \     | fulnerability Privacy Statement                     | t Terms of Use              |                                             |                        |                  |                         | © 202       | 23, Governme    | nt of Singapore |
|            |                                                     |                             |                                             |                        |                  |                         | Last u      | updated on 26   | February 2023   |
| 9          |                                                     |                             | This website is optimised for Ed            | ge, Firefox, Chrom     | e, Safari.       |                         |             |                 |                 |

- To look at applicant details individually, click on hyperlink of Visa Reference Number
- To go back previous page, click on [Back]
- To print notification slip, click on [Print Notification Slip]
- To print Form 14A, click on Form 14A hyperlink. Refer to section 2.2.2.

ICA has **received the documents requested** for the Family Visa application, the enquiry result page is as follows:

| A Singapore Government Agency Web   | site                    |                                             |                                |                  |                        |             |                 |          |
|-------------------------------------|-------------------------|---------------------------------------------|--------------------------------|------------------|------------------------|-------------|-----------------|----------|
| ICA Website                         |                         |                                             |                                |                  |                        |             |                 |          |
| nquire for Applic                   | ation of Fam            | ily Visa                                    |                                |                  |                        |             |                 |          |
|                                     | Application Detail      | s                                           |                                |                  | Enquiry                | Results     |                 |          |
|                                     |                         |                                             |                                |                  |                        |             |                 |          |
| Family Visa Application is p        | ending.                 |                                             |                                |                  |                        |             |                 |          |
| mmary of Family                     | Application De          | tails                                       |                                |                  |                        |             |                 |          |
| i/No Visa Reference Number          | Name of Applicant       | Travel Document Type and Nu                 | mber                           | Sex              | Date of Birth          | Nationality | Status          | Print    |
| VSC                                 | FAM HZFOURMN            | INTERNATIONAL PASSPORT /                    |                                | MALE             | 01/01/1991             | INDIAN      | Pending         | Form 14  |
| VSC                                 | FAM HZFOURCH            | INTERNATIONAL PASSPORT /                    |                                | FEMALE           | 01/01/2012             | INDIAN      | Pending         | Form 14  |
| VSC                                 | FAM HZFOURSP            | INTERNATIONAL PASSPORT /                    |                                | FEMALE           | 02/02/1992             | INDIAN      | Pending         | Form 14/ |
| Name of Local Contact               |                         |                                             | Submitted on<br>27 Feb 2023 16 | :08:43           |                        |             |                 |          |
| Back                                |                         |                                             |                                |                  |                        |             | Print Notificat | ion Slip |
|                                     | 16                      |                                             |                                |                  |                        |             |                 |          |
|                                     | Click on the buttons or | links once only. Do not use the Back or For | ward button on your br         | owser as this ma | y end your transaction | ,<br>,      |                 |          |
| CA 🏐                                |                         |                                             |                                |                  |                        |             |                 |          |
| migration & Check                   | nainte Authori          | tv                                          |                                |                  |                        |             |                 |          |
|                                     | points Authon           | Contact                                     | : Us Feedback                  | FAQs Re          | ach.gov.sg             | 0 ¥         |                 | 0        |
| port Vulnerability Privacy Statemer | nt Terms of Use         | Contact                                     | : Us Feedback                  | FAQs Re          | each.gov.sg            |             | 23, Governme    | O C      |

- To look at applicant details individually, click on hyperlink of Visa Reference Number
- To go back previous page, click on [Back]
- To print notification slip, click on [Print Notification Slip]
- To print Form 14A, click on Form 14A hyperlink. Refer to section 2.2.2.

If the Family Visa application is **Rejected**, the enquiry result page is as follows:

| A Singapore Government Agency W     | ebsite                                                 |                                                                                                    |                           |                                                    |             |                 |                 |
|-------------------------------------|--------------------------------------------------------|----------------------------------------------------------------------------------------------------|---------------------------|----------------------------------------------------|-------------|-----------------|-----------------|
| ICA                                 |                                                        |                                                                                                    |                           |                                                    |             |                 |                 |
| ICA Website                         |                                                        |                                                                                                    |                           |                                                    |             |                 |                 |
| Enquire for Appli                   | cation of Fam                                          | ily Visa                                                                                                    |                           |                                                    |             |                 |                 |
|                                     | Application Detail                                     | s                                                                                                    |                           | Enquiry                                            | Results     |                 |                 |
|                                     |                                                        |                                                                                                    |                           |                                                    |             |                 |                 |
| Family Visa Application ha          | as been processed.                                     |                                                                                                    |                           |                                                    |             |                 |                 |
| Commary of Family                   | Application De                                         | etails                                                                                                    |                           |                                                    |             |                 |                 |
| S/No Visa Reference Number          | Name of Applicant                                      | Travel Document Type and Number                                                                                        | Sex                       | Date of Birth                                      | Nationality | Status          | Print           |
| 1 VSC                               | FAM HZSIXMN                                            | INTERNATIONAL PASSPORT /                                                                                               | MALE                      | 01/01/1991                                         | IRANIAN     | Rejected        | Form 14A        |
| 2 VSC                               | FAM HZSIXSP                                            | INTERNATIONAL PASSPORT /                                                                                               | FEMALE                    | 02/02/1992                                         | CHINESE     | Rejected        | Form 14A        |
| 3 VSC                               | FAM HZSIXCH                                            | INTERNATIONAL PASSPORT /                                                                                               | MALE                      | 02/02/2022                                         | INDIAN      | Rejected        | Form 14A        |
| Name of Local Contact               |                                                        | Submitted                                                                                                    | d on                      |                                                    |             |                 |                 |
|                                     |                                                        | 27 Feb 20                                                                                                    | 123 16:34:20              |                                                    |             |                 |                 |
| $\bigcirc$                          |                                                        |                                                                                                    |                           |                                                    |             |                 |                 |
| Back                                |                                                        |                                                                                                    |                           |                                                    |             | Print Notificat | ion Slip        |
|                                     |                                                        |                                                                                                    |                           |                                                    |             |                 |                 |
|                                     | If you encounter any proble<br>Click on the buttons or | erns with this e-Service, please email ICA_Save_Helpdeski<br>links once only. Do not use the Back or Forward button or | Bica.gov.sg with a screer | ishot of the error mess<br>ay end your transactior | age.<br>n.  |                 |                 |
|                                     |                                                        |                                                                                                    |                           |                                                    |             |                 |                 |
|                                     | \                                                      |                                                                                                    |                           |                                                    |             |                 |                 |
| Immigration & Chec                  | kpoints Authori                                        | ty                                                                                                    |                           |                                                    |             |                 |                 |
|                                     |                                                        | Contact Us Feed                                                                                                    | Iback FAQs R              | each.gov.sg                                        | () ¥        |                 | 0 0             |
| Report Vulnerability Privacy Statem | nent Terms of Use                                      |                                                                                                    |                           |                                                    | <b>0</b> 20 | 23. Governme    | nt of Singapore |
|                                     |                                                        |                                                                                                    |                           |                                                    | Last        | updated on 26   | February 2023.  |
| <b></b>                             |                                                        | This website is optimised for Edge, Firefox,                                                                           | Chrome, Safari.           |                                                    |             |                 |                 |

- To look at applicant details individually, click on hyperlink of Visa Reference Number
- To go back previous page, click on [Back]
- To print notification slip, click on [Print Notification Slip]
- To print Form 14A, click on Form 14A hyperlink. Refer to section 2.2.2.

# 2.2.2. Form 14A Printing

| Servering Oan Bunders,<br>Safeguarding Oan Home                                                                                                    |                                                                                                    |                                                                                                    |                                                                                                    |                                                                                                    |                                                                                                    |
|----------------------------------------------------------------------------------------------------|----------------------------------------------------------------------------------------------------|----------------------------------------------------------------------------------------------------|----------------------------------------------------------------------------------------------------|----------------------------------------------------------------------------------------------------|----------------------------------------------------------------------------------------------------|
|                                                                                                    |                                                                                                    |                                                                                                    |                                                                                                    |                                                                                                    |                                                                                                    |
| Website                                                                                                    |                                                                                                    |                                                                                                    |                                                                                                    |                                                                                                    | e                                                                                                    |
|                                                                                                    |                                                                                                    |                                                                                                    |                                                                                                    |                                                                                                    |                                                                                                    |
|                                                                                                    |                                                                                                    |                                                                                                    |                                                                                                    |                                                                                                    |                                                                                                    |
|                                                                                                    |                                                                                                    | Print For                                                                                                    | m 14A Back                                                                                                    |                                                                                                    |                                                                                                    |
|                                                                                                    |                                                                                                    |                                                                                                    |                                                                                                    |                                                                                                    |                                                                                                    |
| Visa application reference number:                                                                                                    |                                                                                                    | _                                                                                                    |                                                                                                    |                                                                                                    |                                                                                                    |
| Family Visa application reference numbe                                                                                                    | er:                                                                                                    |                                                                                                    |                                                                                                    |                                                                                                    |                                                                                                    |
|                                                                                                    |                                                                                                    |                                                                                                    |                                                                                                    |                                                                                                    |                                                                                                    |
| Nation                                                                                                    |                                                                                                    | FO                                                                                                    | RM 14A                                                                                                    |                                                                                                    | A 50                                                                                                    |
| **Delete where appropriate                                                                                                    | 1                                                                                                    | MMIGRATION ACT                                                                                                    | T 1959 [SECTION - 55(1)                                                                                                    | 11                                                                                                    | Passport-sized                                                                                                    |
|                                                                                                    |                                                                                                    |                                                                                                    |                                                                                                    |                                                                                                    | photograph here                                                                                                    |
|                                                                                                    |                                                                                                    |                                                                                                    |                                                                                                    |                                                                                                    |                                                                                                    |
| APPLICATION FOR ENTRY VISA                                                                                                    |                                                                                                    |                                                                                                    |                                                                                                    |                                                                                                    |                                                                                                    |
| Name:                                                                                                    | DANIEL TAN                                                                                                    |                                                                                                    |                                                                                                    |                                                                                                    |                                                                                                    |
| Full name as it appears in passport/trave<br>Alias:                                                                                                    | el document                                                                                                    |                                                                                                    |                                                                                                    |                                                                                                    |                                                                                                    |
| Date of Birth:                                                                                                    | 01/01/2000<br>(DD/MM/2000)                                                                                                    |                                                                                                    | Sex:                                                                                                    | MALE                                                                                                    |                                                                                                    |
| Marital Status:                                                                                                    | MARRIED                                                                                                    |                                                                                                    |                                                                                                    |                                                                                                    |                                                                                                    |
| Nationality/Citizenship of Spouse:<br>Spouse's Identity Card Number:                                                                                                    | CHINESE                                                                                                    |                                                                                                    |                                                                                                    |                                                                                                    |                                                                                                    |
| Country/Place of Birth:<br>State/Province of Birth:                                                                                                    | CHINA                                                                                                    |                                                                                                    |                                                                                                    |                                                                                                    |                                                                                                    |
| Race:                                                                                                    | CHINESE                                                                                                    |                                                                                                    |                                                                                                    |                                                                                                    |                                                                                                    |
| Nationality/Citizenship:<br>Type:                                                                                                    | CHINESE<br>INTERNATIONAL PAS                                                                                                    | SPORT                                                                                                    |                                                                                                    |                                                                                                    |                                                                                                    |
| Travel Document Number:<br>Travel Document                                                                                                    |                                                                                                    |                                                                                                    |                                                                                                    |                                                                                                    |                                                                                                    |
| Issue Date:                                                                                                    | 01/02/2023 (DD/MM/                                                                                                    | 2222                                                                                                    | Expiry Date:                                                                                                    | 01/02/2029 (DD/MM/YYY                                                                                                    | Υ                                                                                                    |
| Country/Place of Issue:<br>Place of Issue:                                                                                                    | CHINA<br>JIANGXI                                                                                                    |                                                                                                    |                                                                                                    |                                                                                                    |                                                                                                    |
| Address in Country/Place of Origin                                                                                                    | CHINA                                                                                                    |                                                                                                    |                                                                                                    |                                                                                                    |                                                                                                    |
| Province/State of Origin/Residence:                                                                                                    | JIANGXI                                                                                                    |                                                                                                    |                                                                                                    |                                                                                                    |                                                                                                    |
| Prefecture of Origin/Residence:<br>County/District of Origin/Residence:                                                                                                    |                                                                                                    |                                                                                                    |                                                                                                    |                                                                                                    |                                                                                                    |
| Address:                                                                                                    | CHINA                                                                                                    |                                                                                                    |                                                                                                    |                                                                                                    |                                                                                                    |
| Relationship of Traveling Companion to                                                                                                    | Applicant:                                                                                                    | rs old or less at D                                                                                                    | e point or application)                                                                                                    |                                                                                                    |                                                                                                    |
| Name of Travelling Companion:<br>Date of Birth:                                                                                                    | // (DD/MM/Y                                                                                                    | YYYY                                                                                                    | Sex:                                                                                                    |                                                                                                    |                                                                                                    |
| Nationality/Citizenship:                                                                                                    |                                                                                                    |                                                                                                    |                                                                                                    |                                                                                                    |                                                                                                    |
| Travel Document Number:                                                                                                    |                                                                                                    |                                                                                                    |                                                                                                    |                                                                                                    |                                                                                                    |
|                                                                                                    |                                                                                                    |                                                                                                    | .1.                                                                                                    |                                                                                                    |                                                                                                    |
| Visa application reference number:                                                                                                    |                                                                                                    | -                                                                                                    | -1-                                                                                                    |                                                                                                    |                                                                                                    |
| Visa application reference number:<br>Family Visa application reference number<br>PART II - OTHER DETAILS                                                                                                    | r:                                                                                                    | •                                                                                                    | •1•                                                                                                    |                                                                                                    |                                                                                                    |
| Visa application reference number:<br>Family Visa application reference number<br>PART II - OTHER DETAILS<br>Applicant's Email Address:<br>Applicant's Contact Number:                                                                                                    | r:                                                                                                    | <b>I</b>                                                                                                    | - 1 -<br>8765432                                                                                                    |                                                                                                    |                                                                                                    |
| Visa application reference number:<br>Family Visa application reference number<br>PART II - OTHER DETAILS<br>Applicant's Contact Number:<br>Occupation:<br>Victorer & Academic / Professional Qualifi-                                                                                                    | r:                                                                                                    | •                                                                                                    | - 1 -<br>8765432<br>BUSINESSMAN<br>DIPLOMA                                                                                                    |                                                                                                    |                                                                                                    |
| Visa application reference number:<br>Family Visa application reference number<br>PART II - OTHER DETALS<br>Applicant's Catact Number:<br>Occupation:<br>Highest Academic / Professional Qualific<br>Annual Income (Singapore Dollars - In nu                                                                                                    | r:<br>cations Attained:<br>umbers only):                                                                                                    | •                                                                                                    | - 1 -<br>8765432<br>BUSINESSMAN<br>DIPLOMA<br>1234                                                                                                    |                                                                                                    |                                                                                                    |
| Via application reference number:<br>Family Via application reference number<br>PART II - OTHER DETALS<br>Applicant's Email Address:<br>Applicant's Contact Number:<br>Occupation:<br>Highest Academic / Professional Qualific<br>Annual Income (Gingapore Dollars - In nu<br>Religion/Denomination:<br>Expected Date of Arrival:                                                                                                    | r:<br>cations Attained:<br>umbers only):                                                                                                    | •                                                                                                    | 1     8765432     BUSINESSMAN     DIPLOMA     1234     BUDDHISM     03/03/2023                                                                                                    |                                                                                                    |                                                                                                    |
| Visa application reference number<br>Family Visa application reference number<br>PART II - OTHER DETALS<br>Applicant & Bmil Address:<br>Applicant & Contact Number:<br>Occupation:<br>Highest Academic / Professional Qualific<br>Annual Income (Eingapore Dollars - In nu<br>Beligion Denomination:<br>Expended Date of Annial:<br>How long does the applicant Intend to s<br>Denoma Oklichi                                                                                                    | r:<br>cations Attained:<br>umbers only):<br>tay in Singapore?                                                                                                    |                                                                                                    | - 1 -<br>8765432<br>BUSINESSMAN<br>DIPLOMA<br>1234<br>BUDDHISM<br>03/03/2023<br>Less than 30 days                                                                                                    |                                                                                                    |                                                                                                    |
| Visa application reference number<br>Family Visa application reference number<br>PART II - OTHER DETALS<br>Applicant & Famil Address:<br>Applicant & Sontat Number:<br>Occupation:<br>Highest Lacatemic / Professional Qualific<br>Annual Income (Singapore Dollars - In nu<br>Religion/Denomination:<br>Expected Date of Annial:<br>How long does the applicant Intend to s<br>Purpose Of Visit<br>Address in Singapore                                                                                                    | r:<br>cations Attained:<br>umbers only):<br>tay in Singapore?                                                                                                    | •                                                                                                    | - 1 -<br>8765432<br>BUSINESSMAN<br>DIPLOMA<br>1234<br>BUDDHISM<br>03/03/2023<br>Less than 30 days<br>SOCIAL VISIT (FREE-                                                                                                    | AND-EASY TOUR)                                                                                                    |                                                                                                    |
| Visa application reference number<br>Family Visa application reference number<br>PART II - OTHER DETALS<br>Applicant's Famil Address:<br>Applicant's Constant Number:<br>Occupation:<br>Highest Locatemic / Professional Qualific<br>Annual Income (Singaporo Bollars - in nu<br>Beligion Oenomination:<br>Expected Date of Annual:<br>New long dose the applicant Intend to st<br>Purpose Of Visit<br>Address in Singapore?<br>Where will applicant be staying in<br>Singapore?                                                                                                    | cations Attained:<br>.mbers only):<br>tay in Singapore?<br>HOTEL                                                                                                    | •                                                                                                    | . 1 .<br>B765432<br>BUSINESSMAN<br>DIPLOMA<br>1234<br>BUDDHISM<br>03:03/2023<br>Less than 30 days<br>SOCIAL VISIT (PREE-                                                                                                    | AND-EASY TOUR)                                                                                                    |                                                                                                    |
| Visa application reference number<br>Ramily Visa application reference number<br>RARTI II. OTHER DETALS<br>Applicant's Email Address:<br>Applicant's Constact Number:<br>Occupation:<br>Highert Academic / Professional Qualific<br>Annual Income (Elipapore Dollars - in nu<br>Religion/Denomination:<br>Espected Date of Annual:<br>New long does the applicant itend to si<br>Purpose Of Visit<br>Address in Singapore<br>Where will applicant be staying in<br>Singapore?<br>Bick/House Number:<br>Street Nume:                                                                                                    | r:<br>zations Attained:<br>imbers only):<br>tay in Singapore?<br>HOTEL                                                                                                    | Floor Number:                                                                                                    | 8785432<br>BUSINESSMAN<br>DIPLOMA<br>1234<br>BUDDHISM<br>03:03/2023<br>Less than 30 days<br>SOCIAL VISIT (FREE-                                                                                                    | AND-EASY TOUR)                                                                                                    |                                                                                                    |
| Visa application reference number<br>Family Visa application reference number<br>PART II - OTHER DETALS<br>Applicant 5 Emil Address:<br>Applicant 5 Contact Number:<br>Occupation:<br>Highest Academic / Professional Qualific<br>Annual Income (Singapore Dollars - In nu-<br>Belgion/Denomination:<br>Expected Date of Anrival:<br>New long does the applicant itend to a<br>Purpose Of Vals<br>Address in Singapore<br>Where will applicant be staying in<br>Singapore?<br>Block/House Number:<br>Sinet Name:<br>Hone/Building Name:                                                                                                    | r:<br>zations Attained:<br>imbers only):<br>tay in Singapore?<br>HOTEL                                                                                                    | Floor Number:                                                                                                    | . 1 .<br>B765432<br>BUSINESSMAN<br>DIPILOMA<br>1234<br>BUDDHISM<br>03/03/2023<br>Lee than 30 days<br>SOCIAL VISIT (FREE-                                                                                                    | AND-EASY TOUR)<br>Unit Number:<br>Postal Code:<br>Contact Number:                                                                                                    |                                                                                                    |
| Visa application reference number<br>Family Visa application reference number<br>PART II - OTHER DETALS<br>Applicant 5 Emil Address:<br>Applicant 5 Contact Number:<br>Occupation:<br>Highest Academic / Professional Qualifi<br>Annual Income (Singapore Dollars - In nu<br>Bigloon Chemoinston:<br>Expected Date of Anrival:<br>How long does the applicant hend to s<br>Purpose Quality Address in Singapore<br>Viewer will applicant be staylog in<br>Singapore?<br>Sitext Fixme:<br>Hoat/Building Name:<br>Has the applicant resided in other count                                                                                                    | r<br>zations Attained:<br>imbers only):<br>tay in Singapore?<br>HOTEL<br>ries/places, other than th                                                                                                    | Floor Number:                                                                                                    | 1 -     8785432     BUSINESSMAN     DIFLOMA     1234     BUDDHISM     303/3/2023     Less than 30 days     SOCIAL VISIT (FREE-     01/gin, for one year or r     - 2 -                                                                                                    | AND-EASY TOUR)<br>Unit Number:<br>Postal Code:<br>Contact Number:<br>nore during the last 5 years? M                                                                                                    | 10                                                                                                    |
| Via application reference number<br>Ramily Via application reference number<br>PART II - OTHER DETALS<br>Applicant's Email Address:<br>Applicant's Contact Number:<br>Occupation:<br>Highest Academic / Professional Qualific<br>Region/Denomination:<br>Espected Date of Anrival:<br>New long does the applicant intend to s<br>Purpose Of Wait<br>Address in Singapore<br>Where will applicant be staying in<br>Singapore?<br>Biocir/House Number:<br>Street Nume:<br>Hous/Building Name:<br>Has the applicant netided in other counto<br>Via application reference number:                                                                                                    | r<br>zations Attained:<br>imbers only):<br>tay in Singapore?<br>HOTEL<br>ries/places, other than th                                                                                                    | Floor Number:<br>e country/place of                                                                                                    | + 1 -<br>8745432<br>BUJSINESSMAN<br>DIFLOMA<br>1234<br>BUDDHISM<br>03/03/2023<br>03/03/2023<br>SOCIAL VISIT (FREE-<br>origin, for one year or n<br>- 2 -                                                                                                    | AND-EASY TOUR)<br>Unit Number:<br>Posal Code:<br>Contact Number:<br>nore during the last 5 years? 1                                                                                                    | 10                                                                                                    |
| Via application reference number<br>Family Via application reference number<br>PART II - OTHER DETALS<br>Applicant S Email Advances<br>Applicant S Constant Number<br>Regionar S Email Advances<br>Applicant S Constant Number<br>Regionare Denomination<br>Expected Date of Anvial:<br>How long does the applicant intend to se<br>Purpose Of Vial:<br>Roder will applicate transfer<br>Singapoon 9<br>BiockHouse Number:<br>Street Nume:<br>Nate application reference number<br>Real Via application reference number<br>Real Via application reference number<br>PART III - ANTECEDENT OF APPLICANT<br>III - ANTECEDENT OF APPLICANT                                                                                                    | r<br>zations Attained:<br>imbers only):<br>tay in Singapore?<br>HOTEL<br>ries/places, other than th<br>r<br>T                                                                                                    | Floor Number:<br>e country/place of                                                                                                    | 1 -     1     B745432     BUSINESSMAN     DIPLOMA     1234     BUDDHISM     03/03/2023     Less than 30 days     SOCIAL VISIT (FREE-     origin, for one year or n     - 2 -                                                                                                    | AND-EASY TOUR)<br>Unit Number:<br>Postal Code:<br>Contact Number:<br>Contact Number:<br>nore during the last 5 years? 1                                                                                                    | 10                                                                                                    |
| Via application reference number<br>Family Via application reference number<br>PART II - OTHER DETALLS<br>Applicant S Email Address:<br>Applicant S Contact Number:<br>Rejer Compation:<br>Highert Academic / Professional Cualific<br>Annual Income (Singapore Dallars - In nu<br>Religion Denomination:<br>Expected Date of Annual:<br>How long does the applicant intend to se<br>Purpose Of Viat.<br>Academs II Singapore<br>Where will applicant be staying in<br>Singapore<br>Biock/House Number:<br>Sinet Name:<br>Horal Multiding Name:<br>Hart la application reference number<br>Family Via application reference number<br>Mart III - ANTECEDENT OF APPLICAN<br>Nat the applicant ore loss normical to<br>Nate the applicant ore loss normical to<br>Nate the applicant ore loss normical to<br>Nate the applicant ore loss normical to<br>Nate the applicant ore loss normical to<br>Nate the applicant ore loss normical to                                                                                                    | r<br>zations Attained:<br>imbers only):<br>tay in Singapore?<br>HOTEL<br>HOTEL<br>Tries/places, other than th<br>r<br>Try into or deported from<br>T a court of law in any co                                                                                                    | Floor Number:<br>e country/place of<br>any country/place.                                                                                                    | 1 -     1     745432     BUSINESSMAN     DIPLOMA     1234     BUDDHISM     03/03/202     Les than 30 days     SOCIAL VISIT (FREE-     origin, for one year or n         - 2 -     .     including Singapore?                                                                                                    | AND-EASY TOUR)<br>Unit Number:<br>Postal Code:<br>Contect Number:<br>Contect Number:<br>Toore during the last 5 years? N                                                                                                    | 10<br>NO<br>NO                                                                                                    |
| Via application reference number<br>Family Via application reference number<br>PART I - OTHER DETALS<br>Applicant E mil Address:<br>Applicant S mil Address:<br>Applicant C context Number:<br>Cocupation:<br>Highest Academic / Professional Qualific<br>Annual Income (Bispapore Dollars - In nu<br>Religion/Denomination:<br>Expected Date of Annual:<br>How long does the applicant intend to a<br>Purpose Of Wit:<br>Address in Singapore<br>Biock/Touce Number:<br>Storet Name:<br>Horal Magnitication reference number<br>Really Quality application reference number<br>Mart II: Ant/PECENT OF APPLICAN<br>Is the application reference number<br>Hat the applicant ever been reduced ent<br>Hat the applicant ever been robibited<br>Hat the applicant ever been robibited                                                                                                    | r:<br>intions Attained:<br>imbers only!:<br>tay in Singapore?<br>HOTEL<br>r:<br>r:<br>r:<br>r:<br>r:<br>r:<br>r:<br>r:<br>r:<br>r:<br>r:<br>r:<br>r:                                                                                                    | Floor Number:<br>e country/place of<br>any country/place<br>untry/place, incl<br>2                                                                                                    | 1 -     1     1     1     1     1     1     1     1     1     1     1     1     1     1     1     1     1     1     1     1     1     1     1     1     1     1     1     1     1     1     1     1     1     1     1     1     1     1     1     1     1     1     1     1     1     1     1     1     1     1     1     1     1     1     1     1     1     1     1     1     1     1     1     1     1     1     1     1     1     1     1     1     1     1     1     1     1     1     1     1     1     1     1     1     1     1     1     1     1     1     1     1     1     1     1     1     1     1     1     1     1     1     1     1     1     1     1     1     1     1     1     1     1     1     1     1     1     1     1     1     1     1     1     1     1     1     1     1     1     1     1     1     1     1     1     1     1     1     1     1     1     1     1     1     1     1     1     1     1     1     1     1     1     1     1     1     1     1     1     1     1     1     1     1     1     1     1     1     1     1     1     1     1     1     1     1     1     1     1     1     1     1     1     1     1     1     1     1     1     1     1     1     1     1     1     1     1     1     1     1     1     1     1     1     1     1     1     1     1     1     1     1     1     1     1     1     1     1     1     1     1     1     1     1     1     1     1     1     1     1     1     1     1     1     1     1     1     1     1     1     1     1     1     1     1     1     1     1     1     1     1     1     1     1     1     1     1     1     1     1     1     1     1     1     1     1     1     1     1     1     1     1     1     1     1     1     1     1     1     1     1     1     1     1     1     1     1     1     1     1     1     1     1     1     1     1     1     1     1     1     1     1     1     1     1     1     1     1     1     1     1     1     1     1     1     1     1     1     1     1     1     1     1     1     1     1     1     1     1     1     1     1     1     1     1     1     1     1     1 | AND-EASY TOUR)<br>Unit Number:<br>Postal Code:<br>Contact Number:<br>nore during the last 5 years? N                                                                                                    | NO<br>NO<br>NO<br>NO                                                                                                    |
| Via application reference number<br>Family Via application reference number<br>PART II - OTHER DETALS<br>Applicant & Emil Address:<br>Applicant & Smith Address:<br>Applicant & Contact Number:<br>Cocopation:<br>Highest Academic / Professional Qualific<br>Amual Income (Emispapore Dollars - In nu<br>Beligion Denomination:<br>Expended Date of Annial:<br>How long does the applicant intend to s<br>Purpose Of Wait<br>Address in Singapore<br>Biock/House Number:<br>Street Name:<br>Hate applicant resided in other counte<br>Via application reference number<br>Early Via application reference number<br>Early Via application reference number<br>Early Via application reference number<br>Early Via application reference number<br>Early Via application reference number<br>Early Via application reference number<br>Mart III a ANTECEEDENT OF APPL/CANT<br>Hat the applicant ereit den prohibited<br>Has the applicant ereit den gringhose<br>Mart III ANTECEEDENT OF APPL/CANT                                                                                                    | r<br>tations Attained:<br>imbers only):<br>tay in Singapore?<br>HOTEL<br>HOTEL<br>res/places, other than th<br>rest<br>rest of a court of law in any co<br>from entering Singapore<br>re using a different passo                                                                                                    | Floor Number:<br>e country/place of<br>any country/place, includ<br>?<br>?<br>ort or name?                                                                                                    | + 1 -<br>8705432<br>BUSINESSMAN<br>DIPLOMA<br>1234<br>BUDDHISM<br>03:03:203<br>Lea than 30 days<br>SOCIAL VISIT (FREE-<br>origin, for one year or r<br>- 2 -<br>including Singapore?                                                                                                    | AND-EASY TOUR)<br>Unit Number:<br>Postal Code:<br>Contact Number:<br>nore during the last 5 years? N                                                                                                    | 10<br>NO<br>NO<br>NO<br>NO<br>NO                                                                                                    |
| Via application reference number<br>Family Via application reference number<br>PART II - OFFED DETALS<br>Applicant & Email Address:<br>Applicant & Contact Number:<br>Occupation:<br>Highest Academic / Professional Qualific<br>Annual Income Biogenore Dalars - In nu<br>Religion Comonination:<br>Expected Date of Annual:<br>New Iong dosts the applicant Intend to si<br>Purpose Of Visit<br>Addressi // Singapore<br>Biock/House Number:<br>Steret Name:<br>Has the applicant estaying in<br>Singapore?<br>Biock/House Number:<br>Steret Name:<br>Has the applicant ended in other counts<br>Via application reference number:<br>Family Via application reference number<br>Family Via application reference number<br>Has the applicant revised for Oct APPLCAM<br>Has the applicant ever been refolitued<br>Has the applicant ever been reformed<br>Has the applicant ever been reformed<br>Has the Applicant ever been reformed<br>Has the Applicant ever been reformed<br>Has the Applicant ever been reformed<br>Has the Applicant ever been reformed<br>Has the Applicant ever been reformed<br>Has the Applica                                                                                                    | r<br>cations Attained:<br>imbers only):<br>tay in Singapore?<br>HOTEL<br>HOTEL<br>in Toro deported from<br>a court of law in any co<br>from entering Singarout of the singarout<br>Tim Initia application is true.                                                                                                    | Floor Number:<br>e country/place of<br>any country/place, includ<br>untry/place, includ<br>accurate and com                                                                                                    | t - 1 -     B765432     BUSINESSMAN     DDIPLOMA     1234     BUDOHISM     03/03/203     Less than 30 days     SOCIAL VISIT (FREE-     origin, for one year or r         - 2 -     Including Singapore?     ing Singapore?     ing Singapore?                                                                                                    | AND-EASY TOUR)<br>Unit Number:<br>Postal Code:<br>Contact Number:<br>more during the last 5 years? N                                                                                                    | ю<br>NO<br>NO<br>NO<br>NO                                                                                                    |
| Via application reference number<br>Ramity Via application reference number<br>RARTI I - OTHER DETALS<br>Applicant's Email Address:<br>Applicant's Contact Number:<br>Occupation:<br>Highert Academic / Professional Qualific<br>Annual Income (Englispone Dollars - In nu<br>Religion/Denomination:<br>Expected Date of Anrival:<br>Nou long dosts the applicant intend to a<br>Purpose Of Visit<br>Address in Singapore?<br>Bick/House Number:<br>Street Name:<br>Hotel/Building Name:<br>Hotel/Building Name:<br>Has the applicant relided in other countor<br>Via applicant relided in other countor<br>Via application reference number:<br>Matt the applicant or been reliabed<br>Has the applicant or been reliabed<br>Has the applicant or been reliabed<br>Has the applicant or been reliabed<br>Has the applicant or been reliabed<br>Has the applicant or been reliabed<br>Has the applicant or been reliabed<br>Has the applicant or been reliabed<br>Has the applicant and the somewhell be<br>Matt applicant and I information submitted I<br>Undenstant that, if I have accessive (top                                                                                                    | r:<br>tations Attained:<br>imbers only:<br>tay in Singapore?<br>HOTEL<br>HOTEL<br>ries/places, other than the<br>ries of law in any co<br>from entering Singarout of law in any co<br>from entering Singarout of law in any co<br>from entering Singarout of law in any co<br>from entering Singarout of law in any co<br>from entering Singarout of law in any co<br>first in this application is true, and<br>this application is true, and the law in formation or pro                                                                                                    | Floor Number:<br>e country/place of<br>any country/place, includ<br>sourtry/place, includ<br>sourt or name?                                                                                                    | 1 -     745432     BUSINESSMAN     DIFLOMA     1234     BUDOHISM     03/03/2023     Les than 30 days     SOCIAL VISIT (FREE-     origin, for one year or r     - 2 -     .     including Singapore?     ing Singapore?     ing Singapore?                                                                                                    | AND-EASY TOUR)<br>Unit Number:<br>Postal Code:<br>Contact Number:<br>nore during the last 5 years? P<br>knowledge and belief.                                                                                                    | NO<br>NO<br>NO<br>NO<br>NO<br>NO<br>NO                                                                                                    |
| Via application reference number<br>Ramily Via application reference number<br>RARTI I - OTHER DETALS<br>Applicant's Email Address:<br>Applicant's Contact Number:<br>Occupation:<br>Highert Academic / Professional Qualific<br>Annual Income (Englispoper Dollars - in nu<br>Religion/Denomination:<br>Expected Date of Annual:<br>New long does the applicant intend to a<br>Purpose Of Visit<br>Address in Singapore<br>Nither will applicant be staying in<br>Singapore?<br>Bick/House Number:<br>Street Name:<br>Hotel/Building Name:<br>Hotel/Building Name:<br>Hotel/Building Name:<br>Hat the applicant relided in other countor<br>Via application reference number:<br>Mate the applicant rev been consided<br>Hat the applicant even been refuted<br>Hat the applicant even been refuted<br>Hat the applicant even be                                                                                                    | c control control cont                                                                                                    | Floor Number:<br>e country/place of<br>any country/place, includ<br>ort or name?<br>accurate and com<br>vided faile, inccu                                                                                                    | 1 -     745432     BUJSINESSMAN     DIFLOMA     1234     BUDDHISM     30/3/2023     Les than 30 days     SOCIAL VISIT (FREE-     origin, for one year or n                                                                                                    | AND-EASY TOUR)<br>Unit Number:<br>Posal Code:<br>Contact Number:<br>nore during the last 5 years? It<br>knowledge and ballef.<br>mation, I may be prosecuted a<br>in Singapore which would mail                                                                                                    | NO<br>NO<br>NO<br>NO<br>NO<br>NO<br>NO<br>NO<br>NO                                                                                                    |
| Via application reference number<br>Family Via application reference number<br>PART II - OTHER DETALS<br>Applicant S Email Advances<br>Applicant S Contact Number<br>Regionar S Email Advances<br>Applicant S Contact Number<br>Regionar Denomination<br>Expected Date of Anvial:<br>How long does the applicant intend to r<br>Purpose Of Vial:<br>How long does the applicant intend to se<br>Purpose Of Vial:<br>More will applicant event to staylog in<br>Singapoore 9<br>BiockHouse Instances<br>Street Nume:<br>Hote Attaglication reference number<br>Rest applicant even Even relevant of<br>Nate the applicant even Even relevant of<br>Nate the Applicant even Even relevant of<br>Nate the Applicant even Even relevant of<br>Nate the Applicant event Even Provide the<br>Nate S Provide S Provid                                                                                                    | r cations Attained:<br>imbers only):<br>tay in Singapore?<br>HOTEL<br>HOTEL<br>T yo into or deported from<br>n a court of law in any cor<br>from entering Singarout of the singer<br>T in this application is true,<br>availing a different passp<br>T may be withdrawn.<br>go or to take part in any<br>59, or of the Insertions                                                                                                    | Floor Number:<br>e country/place of<br>any country/place, includ<br>outry/place, includ<br>outro name?<br>accurate and comv<br>videof false, normality<br>political or other a<br>1959 and                                                                                                    | 1 -     1     B7A5432     BUJSINESSMAN     DIFLOMA     1234     BUJDIELSMA     DIFLOMA     1234     Less than 30 days     SOCIAL VISIT (FREE-     SOCIAL VISIT (FREE-     including Singapore?     ing Singapore?     plete to the best of my     start are or misleading infor     sectivities during my stay     delone match them                                                                                                    | AND-EASY TOUR)<br>Unit Number:<br>Postal Code:<br>Contact Number:<br>Contact Number:<br>Innoviedge and belief.<br>mation, I may be prosecuted a<br>in Singapore which would mail                                                                                                    | NO<br>NO<br>NO<br>NO<br>NO<br>NO<br>NO<br>NO<br>NO<br>NO                                                                                                    |
| Via application reference number<br>Family Via application reference number<br>PART I - OTHER DETALS<br>Applicant S Email Address:<br>Applicant S Contact Number:<br>Cocupation:<br>Higherst Academic / Professional Cualific<br>Amual Income (Eingspore Dollars - In nu<br>Religion Denomination:<br>Eigened Date of Anvial:<br>How long does the applicant intend to s<br>Purpose Of Vial:<br>How long does the applicant intend to se<br>Purpose Of Vial:<br>More will applicant be staying in<br>Singapore<br>Block/House Number:<br>Singapore<br>Net Name:<br>Hart is application reference number:<br>Family Via application reference number:<br>Mart III a ANTECEENT OF APPLICAN<br>Has the applicant revided in other count<br>Via application reference number:<br>Mart III applicant revided in other count<br>Via application reference number:<br>Mart III applicant revided in other count<br>Via bate applicant ever been prohibited<br>Has the applicant ever been prohibited<br>Has the applicant ever been prohibited<br>I has the applicant ever been convicted<br>PART II - NATECEENT OF APPLICAN<br>(iscudentiand that it information submitted in<br>privilege grunted under this application<br>I undertake to comply with the provider<br>time beign in force is Singapore.                                                                                                    | r<br>cations Attained:<br>imbers only):<br>tay in Singapore?<br>HOTEL<br>HOTEL<br>ries/places, other than the<br>ries/places, other than the<br>ries/places, other the<br>ries/places, other the<br>ries                  | Floor Number:<br>e country/place of<br>any country/place, includ<br>?<br>accurate and com<br>wided false, inaccu<br>political or other a<br>1959 and any reg                                                                                                    | 1 -     1     1     1     1     1     1     1     1     1     1     1     1     1     1     1     1     1     1     1     1     1     1     1     1     1     1     1     1     1     1     1     1     1     1     1     1     1     1     1     1     1     1     1     1     1     1     1     1     1     1     1     1     1     1     1     1     1     1     1     1     1     1     1     1     1     1     1     1     1     1     1     1     1     1     1     1     1     1     1     1     1     1     1     1     1     1     1     1     1     1     1     1     1     1     1     1     1     1     1     1     1     1     1     1     1     1     1     1     1     1     1     1     1     1     1     1     1     1     1     1     1     1     1     1     1     1     1     1     1     1     1     1     1     1     1     1     1     1     1     1     1     1     1     1     1     1     1     1     1     1     1     1     1     1     1     1     1     1     1     1     1     1     1     1     1     1     1     1     1     1     1     1     1     1     1     1     1     1     1     1     1     1     1     1     1     1     1     1     1     1     1     1     1     1     1     1     1     1     1     1     1     1     1     1     1     1     1     1     1     1     1     1     1     1     1     1     1     1     1     1     1     1     1     1     1     1     1     1     1     1     1     1     1     1     1     1     1     1     1     1     1     1     1     1     1     1     1     1     1     1     1     1     1     1     1     1     1     1     1     1     1     1     1     1     1     1     1     1     1     1     1     1     1     1     1     1     1     1     1     1     1     1     1     1     1     1     1     1     1     1     1     1     1     1     1     1     1     1     1     1     1     1     1     1     1     1     1     1     1     1     1     1     1     1     1     1     1     1     1     1     1     1     1     1     1     1     1     1     1     1     1     1     1     1     1     1     1     1     1 | AND-EASY TOUR) Unit Number: Postal Code: Contact Number: Contact Number: innowledge and belief, mation, I may be prosecuted a in Singapore which would mal er or any statutory modificatio                                                                                                    | NO<br>NO<br>NO<br>NO<br>NO<br>NO<br>NO<br>NO<br>NO<br>NO<br>NO<br>NO<br>NO<br>N                                                                                                    |
| Via application reference number<br>Family Via application reference number<br>PART 1 - OTHER DETAILS<br>Applicant E Teal Address:<br>Applicant E Teal Address:<br>Applicant E Contact Number:<br>Cocupation:<br>Highest Academic / Professional Qualific<br>Annual Income (Bioppore Dalms - In nu<br>Religion Denomination:<br>Expected Date of Arnhal:<br>How long does the applicant intend to a<br>Purpose Of Wit:<br>Address in Singapore<br>Biock/House Number:<br>Storet Name:<br>Hotel Audiona Number:<br>Storet Name:<br>Hotel Audiona Number:<br>Hotel Audiona Number:<br>Hotel Audiona Number:<br>Hotel Audiona Number:<br>Hotel Audiona Number:<br>Hotel Audiona Number:<br>Hotel Audiona Number:<br>H                                                                                                    | c in the set of the set of the se                                                                                                    | Floor Number:<br>e country/place of<br>any country/place, includ<br>?<br>ort or name?<br>accurate and com<br>vided false, inaccu                                                                                                    | 1 -     1     1     1     1     1     1     1     1     1     1     1     1     1     1     1     1     1     1     1     1     1     1     1     1     1     1     1     1     1     1     1     1     1     1     1     1     1     1     1     1     1     1     1     1     1     1     1     1     1     1     1     1     1     1     1     1     1     1     1     1     1     1     1     1     1     1     1     1     1     1     1     1     1     1     1     1     1     1     1     1     1     1     1     1     1     1     1     1     1     1     1     1     1     1     1     1     1     1     1     1     1     1     1     1     1     1     1     1     1     1     1     1     1     1     1     1     1     1     1     1     1     1     1     1     1     1     1     1     1     1     1     1     1     1     1     1     1     1     1     1     1     1     1     1     1     1     1     1     1     1     1     1     1     1     1     1     1     1     1     1     1     1     1     1     1     1     1     1     1     1     1     1     1     1     1     1     1     1     1     1     1     1     1     1     1     1     1     1     1     1     1     1     1     1     1     1     1     1     1     1     1     1     1     1     1     1     1     1     1     1     1     1     1     1     1     1     1     1     1     1     1     1     1     1     1     1     1     1     1     1     1     1     1     1     1     1     1     1     1     1     1     1     1     1     1     1     1     1     1     1     1     1     1     1     1     1     1     1     1     1     1     1     1     1     1     1     1     1     1     1     1     1     1     1     1     1     1     1     1     1     1     1     1     1     1     1     1     1     1     1     1     1     1     1     1     1     1     1     1     1     1     1     1     1     1     1     1     1     1     1     1     1     1     1     1     1     1     1     1     1     1     1     1     1     1     1     1     1     1     1     1     1     1     1     1     1     1     1     1 | AND-EASY TOUR) Unit Number: Postal Code: Contact Number: Contact Number: insore during the last 5 years? P insore during the last 5 years? P insore during the last 5 years? If in Singapore which would mal                                                                                                    | NO<br>NO<br>NO<br>NO<br>NO<br>NO<br>NO<br>NO<br>er me an undesirable or prohibited<br>n or re-enactment thereof for the                                                                                                    |
| Via application reference number<br>Family Via application reference number<br>PART II. OTHER DETAILS<br>Applicant E Tail Address:<br>Applicant E Tail Address:<br>Applicant E Contact Number:<br>Cocupation:<br>Highest Academic / Professional Qualific<br>Annual Income (Singapore Dalars - In nu<br>Religion/Denomination:<br>Expected Date of Arnial:<br>Now long does the applicant intend to a<br>Purpose Of Visit<br>Address / Singapore<br>Discl/House Number:<br>Street Name:<br>Histel Augustant be staying in<br>Singapore?<br>Biock/House Number:<br>Street Name:<br>Hotel/Building Name:<br>Hotel/Building Name:<br>Hotel/Building Name:<br>Hotel/Building Name:<br>Hate application reference number<br>Family Via application reference number<br>Nate application reference number:<br>Hate the application reference number<br>Hate the application reference number<br>Nate the application reference number<br>Nate the application of the provided in<br>Hate the application of the provided in<br>Hate the application of the provided in<br>Hate the application of the provided in<br>Hate the application of the provided in<br>Hate the application of the provided in<br>Hate the application of the provided in<br>Lundertake not to insuse controlled during<br>undertake not to insugapore.<br>Lundertake not to insugapore.<br>Indertake not to insugapore.<br>Inder                                                                                                    | r<br>sations Attained:<br>imbers only):<br>tay in Singapore?<br>HOTEL<br>HOTEL<br>ries/places, other than th<br>ries and the set of the set of the set of the set<br>ries of the set of the set                                                                                                    | Floor Number:<br>e country/place of<br>any country/place<br>?<br>accurate and com<br>vided false, inaccu<br>political or other a<br>1959 and any reg<br>with the purpose                                                                                                    | 1 -     1     1     1     1     1     1     1     1     1     1     1     1     1     1     1     1     1     1     1     1     1     1     1     1     1     1     1     1     1     1     1     1     1     1     1     1     1     1     1     1     1     1     1     1     1     1     1     1     1     1     1     1     1     1     1     1     1     1     1     1     1     1     1     1     1     1     1     1     1     1     1     1     1     1     1     1     1     1     1     1     1     1     1     1     1     1     1     1     1     1     1     1     1     1     1     1     1     1     1     1     1     1     1     1     1     1     1     1     1     1     1     1     1     1     1     1     1     1     1     1     1     1     1     1     1     1     1     1     1     1     1     1     1     1     1     1     1     1     1     1     1     1     1     1     1     1     1     1     1     1     1     1     1     1     1     1     1     1     1     1     1     1     1     1     1     1     1     1     1     1     1     1     1     1     1     1     1     1     1     1     1     1     1     1     1     1     1     1     1     1     1     1     1     1     1     1     1     1     1     1     1     1     1     1     1     1     1     1     1     1     1     1     1     1     1     1     1     1     1     1     1     1     1     1     1     1     1     1     1     1     1     1     1     1     1     1     1     1     1     1     1     1     1     1     1     1     1     1     1     1     1     1     1     1     1     1     1     1     1     1     1     1     1     1     1     1     1     1     1     1     1     1     1     1     1     1     1     1     1     1     1     1     1     1     1     1     1     1     1     1     1     1     1     1     1     1     1     1     1     1     1     1     1     1     1     1     1     1     1     1     1     1     1     1     1     1     1     1     1     1     1     1     1     1     1     1     1     1     1     1     1     1     1     1     1     1     1     1     1 | AND-EASY TOUR) Unit Number: Postal Code: Contact Number: nore during the last 5 years? ? knowledge and belief, mation, I may be prosecuted a in Singapore which would mala er or any statutory modificatio on passes have been issued. ore without a valid work pass I                                                                                                    | NO<br>NO<br>NO<br>NO<br>NO<br>NO<br>NO<br>NO<br>NO<br>e me an undesirable or prohibited<br>a or re-enactment thereof for the<br>ssued under the Employment of                                                                                                    |
| Via application reference number<br>Family Via application reference number<br>PART II OTHER DETAILS<br>Applicant E Tail Address:<br>Applicant E Tail Address:<br>Applicant E Contact Number:<br>Occupation:<br>Highest Academic / Professional Qualific<br>Annual Income Tidipapore Dollars - In nu<br>Religion Denomination:<br>Expected Date of Annia:<br>How long does the applicant intend to a<br>Purpose Of Viak<br>Address // Singapore<br>Biock/House Number:<br>Street Name:<br>Has the applicant te staying in<br>Singapore?<br>Biock/House Number:<br>Street Name:<br>Has the applicant resided in other countor<br>Viae application reference number:<br>Family Via application reference number<br>PART II: ANTECEENT OF APPL/CANA<br>Has the applicant resided in other countor<br>Via application reference number:<br>Family Via application reference number<br>PART II: ANTECEENT OF APPL/CANA<br>Has the applicant ever been on/oticed<br>Has the applicant ever been on/oticed<br>Has the applicant der bis application<br>Iudentate not to insugae controlled dn<br>immigraru under the insgingence<br>Iudentate not to insugae controlled dn<br>immigrare under the on Singapore.<br>Iudentate not to insugae controlled dn<br>immigrare under the on Singapore.<br>Iudentate not to insugae onto<br>the heirig in force in Singapore.<br>Iudentate not to induge in any activiti<br>foreign Manpover Act 1990.                                                                                                    | r<br>tations Attained:<br>Imbers only:<br>tay in Singapore?<br>HOTEL<br>HOTEL<br>IT<br>To the splicates, other than the<br>re-<br>re-<br>trias/places, other than the<br>re-<br>trias a different passon<br>To this application is true,<br>levans information or pro-<br>splication is true,<br>levans information or pro-<br>splication is true,<br>levans information or pro | Floor Number:<br>a country/place of<br>any country/place of<br>any country/place, includ<br>your or name?<br>accurate and com<br>vided false, inaccu<br>political or other a<br>political or other a<br>1959 and any reg<br>with the purpose<br>t, bubiness or occ<br>serious offence an                                                                                                    | 1 -     1     745432     BUSINESSMAN     DIPLOMA     1234     BUDOHISM     03/03/202     Less than 30 days     SOCIAL VISIT (FREE-     origin, for one year or r                                                                                                    | AND-EASY TOUR) Unit Number: Postal Code: Contact Number: nore during the last 5 years? IN instruction of the last 5 years? IN instruction of the last 5 years? IN instruction of the last 5 years? IN instruction of the last 5 years? IN instruction of the last 5 years? IN instruction of the last 5 years? IN instruction of the last 5 years? IN instruction of the last 5 years? IN instruction of the last 5 years? IN instruction of the last 5 years? IN instruction of the last 5 years? IN instruction of the last 5 years? IN Instruction of the last 5 years? IN Instruction | NO<br>NO<br>NO<br>NO<br>NO<br>NO<br>NO<br>erre an undesirable or prohibited<br>a or re-enactment thereof for the<br>ssued under the Employment of<br>imprisonment and caning.                                                                                                    |
| Via application reference number<br>Family Via application reference number<br>PART II - OTHER DETAILS<br>Applicant E mil Address:<br>Applicant S ontact Number:<br>Cocupation:<br>Highest Academic / Professional Qualific<br>Annual Income (Bispapore Dallars - In nu<br>Brilgion Denomination:<br>Expected Date of Annia:<br>How long does the applicant Intend to a<br>Purpose Of Mit<br>Address in Singapore<br>Block/House Number:<br>Street Name:<br>Hoas/Bulling Name:<br>Has the applicant test saying in<br>Singapore?<br>Block/House Number:<br>Street Name:<br>Has the applicant resided in other count<br>Via application reference number:<br>Family Via application reference number<br>Has the applicant resided in other count<br>Via sub paper of Partice Count<br>Has the applicant resided in other count<br>Via application reference number<br>Date III an APTCEGENT OF APPLCAN<br>Has the applicant ever teen enclude and<br>Has the applicant ever teen encluded<br>Index test on the sub partice of Singapor<br>III Undertaine to to insue controlled du<br>Inderstate not to insue controlled du<br>Inderstate not to insue to be encluded<br>I undertate not to be engaped<br>Foreign Manpover Act 1990.<br>Iam advent that if the Controller of the<br>Foreign Manpover Act 1990.                                                                                                    | r<br>cations Attained:<br>imbers only):<br>tay in Singapore?<br>HOTEL<br>HOTEL<br>resultations of the Inner and the Inner and                                                                                                    | Floor Number:<br>e country/place of<br>any country/place, includ<br>rort or name?<br>accurate and com<br>vided false, inaccu<br>political or other a<br>1959 and any reg<br>with the purpose<br>serious offence an<br>or any member of<br>ror any member of                                                                                                    | 1 -     1 -     8785432     BUSNESSMAN     DIFLOMA     1234     BUDDHISM     03/03/2023     Less than 30 days     social. VISIT (FREE-     origin, for one year or r                                                                                                    | AND-EASY TOUR) Unit Number: Postal Code: Contact Number: nore during the last 5 years? It insore during the last 5 years? It insore during the last 5 years? It insore during the last 5 years? It insore during the last 5 years? It insore which a valid was and the or any statutory modificatio on passes have been issued. It was a valid was and the or any statutory modificatio anables may include mandatory is undertaking or becomes an                                                                                                    | NO<br>NO<br>NO<br>NO<br>NO<br>and any facilities, rights or<br>re me an undesirable or prohibited<br>a or re-enactment thereof for the<br>ssued under the Employment of<br>imprisonment and caning.<br>undesirable or prohibited                                                                 |
| Via application reference number<br>Family Via application reference number<br>PART II - OTHER DETAILS<br>Applicant & Email Address:<br>Applicant Sontat Number:<br>Cocupation:<br>Highest Academic / Professional Qualific<br>Amount Income (Singapore Dalars - In nu<br>Beligican Demonination:<br>Expected Date of Annial:<br>How long does the applicant Intend to st<br>Purpose Of Vial:<br>Address in Singapore<br>Start Sontat Sontations:<br>Start Sontations Number:<br>Street Name:<br>Hoat/Bulling Name:<br>Has the applicant ended in other counts<br>Via application reference number:<br>Street Name:<br>Has the applicant resided in other counts<br>Via application reference number:<br>Street Name:<br>Has the applicant resided in other counts<br>Via application reference number:<br>Street Name:<br>Has the applicant resided in other counts<br>Via application reference number:<br>Street Name:<br>Has the applicant resided in other counts<br>Via application reference number<br>Date II: ANTECEENT OF APPLICAN<br>His the applicant resided morthis applicant<br>Name the applicant ender this applicant<br>indensitian ther. If I have concealed rel<br>phileses annet were noticed in<br>Immigrant under the Immigration Act 15<br>Undensitian ento the inaged<br>Foreign Manpover Act 1990.<br>Iam aware that overstaying or working I<br>Undensitian to the Demogradi                                                                                                    | r<br>cations Attained:<br>imbers only):<br>tay in Singapore?<br>HOTEL<br>HOTEL<br>HOTEL<br>Tries/places, other than the<br>rest of the singapore<br>rest of the singapore<br>rest of the singapore<br>so the lange attriange of the<br>levent information or pro<br>newly be withdrawn.<br>age or to take part in any<br>59.<br>so the thirdingapore<br>se which are inconsistent<br>n any form of employment<br>legally in Singapore Is a<br>so the insingation is attrianged on the<br>set which are inconsistent<br>n any form of employment<br>legally in Singapore Is a<br>so the insingation is attrianged on the<br>legally in Singapore Is a<br>so the insingation is attrianged on the<br>legally in Singapore Is a<br>so the insingation is attrianged on the<br>so the insingation is attrianged on the<br>legally in Singapore Is a<br>so the insingation is attrianged on the<br>so the insingation is attrianged on the insingation is attrianged on the<br>so the insingation is attrianged on the insingation is attrianged on the<br>so the insingation is attrianged on the insingation is attrianged on the<br>so the insingation is attrianged on the insingation is attrianged on the<br>so the insingation is attrianged on the insingation is attrianged on the insingation is att                                                               | Floor Number:<br>a country/place of<br>any country/place, includ<br>ourtry/place, includ<br>ort or name?<br>accurate and com<br>vided false, inaccu<br>political or other a<br>sciunate and com<br>vided false, inaccu<br>political or other a<br>1959 and any reg<br>with the purpose<br>serious offence an<br>10 cr any members of no                                                                                                    | 1 -     1 -     8785432     BUSINESSMAN     DIFLOMA     1234     BUDOHISM     03/03/2023     Less than 30 days     social. VISIT (FREE-     03/03/2023     Less than 30 days     social. VISIT (FREE-     10, 10, 10, 10, 10, 10, 10, 10, 10,                                                                                                    | AND-EASY TOUR) Unit Number: Posal Code: Contact Number: nore during the last 5 years? If contact Number: nore during the last 5 years? If in Singapore which would mail er or any statutory modificatio on passes have been issued. on passes have been issued. in singapore united work pass I naîtes may include mandang or becomes an erequired to leave Singapore                                                                                                    | NO<br>NO<br>NO<br>NO<br>NO<br>NO<br>en an undesirable or prohibited<br>or or re-enactment thereof for the<br>ssued under the Employment of<br>imprisonment and caning.<br>undesirable or prohibited<br>within 24 hours of such                                                                   |
| Via application reference number<br>Family Via application reference number<br>PART II OTHER DETALS<br>Applicant S Email Address:<br>Applicant S Contact Number:<br>Coccupation:<br>Highert Academic / Professional Qualific<br>Annual Income (Singapore Dollars - In nu<br>Religion/Denomination:<br>Eggenetic Date of Annual:<br>How long does the applicant intend to r<br>Purpose Of Viat<br>More will applicant enter the applicant<br>How long does the applicant intend to se<br>Purpose Of Viat<br>Singapore B Singapore<br>Singapore P<br>BiochHouse Number:<br>Sinest Nume<br>Head Building Mame:<br>Has the applicant resided in other counts<br>Via application reference number<br>PART III. ANTECEDENT OF APPLICAN<br>Is the applicant ever been reflected enter<br>PART IV - DECLARATION BY APPLICAN<br>Idealses and Information submitted I<br>Understant on to Induge in any activity<br>Indentia Information Act 11<br>Understant on to Induge in any activity<br>Informity Mith explosition Act 19<br>Understant on to Induge in any activity<br>Informity Applicant, ever (He concelled of<br>Informity Inter Control on Induge in any activity<br>Informity Indentiane Into Control on Induge in any activity<br>Informity Indentiane Into Control on Induge in any activity<br>Informity Indentiane Into Control on Induge in any activity<br>Informity Indentiane Into Control on Induge in any activity<br>Informity Indentiane Into Control on Induge in any activity<br>Informity Indentiane Into Control on Induge in any activity<br>Informity Indentiane Into Control on Induge Into Induge Into Ind                                                                                                    | r cations Attained:<br>imbers only):<br>tay in Singapore?<br>HOTEL<br>HOTEL<br>Tries/places, other than the<br>ries/places, other than the<br>ries/places, other than the<br>ries/places, other than the<br>ries/places, other than the<br>ries/places, other than the<br>ries/places, other than the<br>ries/places, other than the<br>ries/places, other than the<br>sign of the sign of the ries<br>go ot to take part in any<br>sign of the inmigration Act<br>of the rinmigration that inconsistent<br>any form of employmer<br>illegally in Singapore is a<br>plagaly in Singapore is a<br>sand the passes of<br>d possession of a visa do                                                                                                    | Floor Number:<br>a country/place of<br>any country/place, includ<br>ourtry/place, includ<br>ourt | 1 -     1 -     8785432     BUJINESSMAN     DIFLOMA     1234     BUJDHISM     303/3/203     Les than 30 days     SOCIAL VISIT (FREE-     0/gin, for one year or n                                                                                                    | AND-EASY TOUR) Unit Number: Posal Code: Contact Number: nore during the last 5 years? If mation, I may be prosecuted a in Singapore which would mail er or any statutory modificatio on passes have been issued. ore without a valid work pass I is underaking on becomes an erequired to leave Singapore it permission to enter is entirely                                                                                                    | NO<br>NO<br>NO<br>NO<br>NO<br>NO<br>any facilities, rights or<br>re me an undesirable or prohibited<br>n or re-enactment thereof for the<br>ssued under the Employment of<br>imprisonment and caning.<br>undesirable or prohibited<br>within 24 hours of such<br>vidiscretionary at the point of |
| Via application reference number<br>Family Via application reference number<br>PART II. OTHER DETAILS<br>Applicant E mail Advass:<br>Applicant S and Advass:<br>Applicant S and Advass:<br>Applicant S and Advass:<br>Applicant S and Advass:<br>Applicant S and Advass:<br>Applicant S and Advass:<br>Applicant S and Advass:<br>Applicant S and Advass:<br>Applicant S and Advass:<br>Bioperce D Viet Annote:<br>Bioperce D Viet Annote:<br>Bioperce D Viet Annote:<br>Bioperce D Viet Annote:<br>BiockHouse Number:<br>Street Nume:<br>BiockHouse Number:<br>Street Nume:<br>BiockHouse Number:<br>Street Nume:<br>BiockHouse Number:<br>Street Nume:<br>BiockHouse Number:<br>Street Nume:<br>New Street Number:<br>Street Nume:<br>New Street Number:<br>Street Nume:<br>New Street Number:<br>Street Nume:<br>New Street Number:<br>Street Nume:<br>New Street Number:<br>Street Nume:<br>New Street Number:<br>Street Nume:<br>New Street Number:<br>Street Number:<br>Street Number:<br>Street Number:<br>Street Number:<br>Street Number:<br>Street Number:<br>Street Number:<br>Street Number:<br>Street Number:<br>Street Number:<br>Street Number:<br>Street Number:<br>Street Number:<br>Street Number:<br>Number:<br>Number:<br>Number | r cations Attained:<br>imbers only):<br>tay in Singapore?<br>HOTEL<br>HOTEL<br>To the second second second second second second<br>reaction of the second second                                                                                                    | Floor Number:<br>e country/place of<br>any country/place, includ<br>outry/place, includ<br>outror name?<br>accurate and com<br>vided faite, inaccu<br>political or other a<br>1959 and any reg<br>usith the purpose<br>t, business or acc<br>serious offence an<br>10 car any member<br>of any any there<br>the members of rr<br>es not guarantee e<br>mation from or wild                                                                                                    | 1 -     1 -     B7A5432     BUJSINESSMAN     DIFLOMA     1234     BUJOINESSMAN     DIFLOMA     1234     BUJOINESMAN     1234     Less than 30 days     SOCIAL VISIT (FREE-     SOCIAL VISIT (FREE-     inglin, for one year or r                                                                                                    | AND-EASY TOUR) Unit Number: Postal Code: Contact Number: Contact Number: inowledge and belief. mation, I may be prosecuted a in Singapore which would mail er or any statutory modificatio on passes have been issued. ore without a valid work pass I ahles may include mandatory is undertaking on becomes an e required to leave Singapore I permission to enter is entirely m appropriate for the assessm                                                                                                    | NO<br>NO<br>NO<br>NO<br>NO<br>NO<br>NO<br>NO<br>NO<br>NO<br>NO<br>NO<br>NO<br>N                                                                                                    |
| Via application reference number<br>Family Via application reference number<br>PART I - OTHER DETAILS<br>Applicant S Email Address:<br>Applicant S Contact Number:<br>Cocupation:<br>Highert Academic / Professional Qualific<br>Amount I Context Number:<br>Religion Denomination:<br>Expected Date of Anvial:<br>How long does the applicant intend to s<br>Purpose Of Vial:<br>How long does the applicant intend to se<br>Purpose Of Vial:<br>More Number:<br>Singapore?<br>Biock/Noose Number:<br>Singapore?<br>Biock/Noose Number:<br>Singapore?<br>Biock/Noose Number:<br>Singapore?<br>Mart II an/RECEGENT OF APPLICAN<br>Nate the applicant relided in other counter<br>Via application reference number:<br>Family Via application reference number<br>Part II an/RECEGENT OF APPLICAN<br>Has the applicant relided in other counter<br>Via application reference number:<br>Family Via application reference number<br>Part II an/RECEGENT OF APPLICAN<br>Has the applicant even been controlled during<br>Inter the applicant even thereo fingelined<br>I understand that if the Costrolled during<br>further number to insue controlled during<br>further number and the Singapore.<br>Understand that if the Costrolled during<br>further number and the Singapore.<br>Understand that if the Costrolled during<br>I understand that if the Costrolled during<br>I understand that if the Costrolled during<br>I understand that if the Costrolled during<br>I understand that if the Costrolled during<br>I understand that if the Costrolled of uniformation<br>anneave that overstay/ng or working I<br>Understand that this application for an<br>entry.<br>I understand that this application for an<br>entry.                                                                                                    | c c c c c c c c c c c c c c c c c c c                                                                                                    | Floor Number:<br>e country/place of<br>any country/place<br>ort or name?<br>accurate and com<br>vided false, inaccu<br>political or other a<br>political or other a<br>1959 and any reg<br>with the purpose<br>t, business or occ<br>serious offence an<br>10 or any member of<br>the members of the members of<br>the members of the members of<br>the members of the members of the members of<br>the members of the members of the members of the members of the<br>set of guarantee et<br>nation from or with                                                                                                    | 1 -      1 -      1 -      1 -      1 -      1 -      1 -      1 -      1 -      1 -      1 -      1 -      1 -      1 -      1 -      1 -      1 -      1 -      1 -      1 -      1 -      1 -      1 -      1 -      1 -      1 -      1 -      1 -      1 -      1 -      1 -      1 -      1 -      1 -      1 -      1 -      1 -      1 -      1 -      1 -      1 -      1 -      1 -      1 -      1 -      1 -      1 -      1 -      1 -      1 -      1 -      1 -      1 -      1 -      1 -      1 -      1 -      1 -      1 -      1 -      1 -      1 -      1 -      1 -      1 -      1 -      1 -      1 -      1 -      1 -      1 -      1 -      1 -      1 -      1 -      1 -      1 -      1 -      1 -      1 -      1 -      1 -      1 -      1 -      1 -      1 -      1 -      1 -      1 -      1 -      1 -      1 -      1 -      1 -      1 -      1 -      1 -      1 -      1 -      1 -      1 -      1 -      1 -      1 -      1 -      1 -      1 -      1 -      1 -      1 -      1 -      1 -      1 -      1 -      1 -      1 -      1 -      1 -      1 -      1 -      1 -      1 -      1 -      1 -      1 -      1 -      1 -      1 -      1 -      1 -      1 -      1 -      1 -      1 -      1 -      1 -      1 -      1 -      1 -      1 -      1 -      1 -      1 -      1 -      1 -      1 -      1 -      1 -      1 -      1 -      1 -      1 -      1 -      1 -      1 -      1 -      1 -      1 -      1 -      1 -      1 -      1 -      1 -      1 -      1 -      1 -      1 -      1 -      1 -      1 -      1 -      1 -      1 -      1 -      1 -      1 -      1 -      1 -      1 -      1 -      1 -      1 -      1 -      1 -      1 -      1 -      1 -      1 -      1 -      1 -      1 -      1 -      1 -      1 -      1 -      1 -      1 -      1 -      1 -      1 -      1 -       1 -      1 -      1 -      1 -      1 -      1 -      1 -      1 -      1 -      1 -      1 -      1 -      1 -      1 -      1 -      1 -      1 -      1 -      1 -      1 -      1 -      1 -     1 -     1 -      1 -      1 -  | AND-EASY TOUR) Unit Number: Postal Code: Contact Number: Contact Number: mation, I may be prosecuted a in Singapore which would mal er or any statutory modificatio on passes have been issued. ore without a valid work pass I analtee may include mandatory is undertaking or becomes I parmission to enter is entirely m appropriate for the assessm                                                                                                    | NO<br>NO<br>NO<br>NO<br>NO<br>NO<br>NO<br>NO<br>NO<br>NO<br>NO<br>NO<br>Such that the set of the<br>ssued under the Employment of<br>imprisonment and caning.<br>underlable or prohibited<br>within 24 hours of such<br>r discretionary at the point of<br>ent of my application for             |

|            | Controller of Immigration<br>Singapore                                                                                                    | Name of Local Contact:<br>Address:<br>Telephone No.: 91234567<br>Date: 07/03/2023                                     |                                                                       |                                                   |                                       |                                         |                                                    |             |         |
|------------|----------------------------------------------------------------------------------------------------|----------------------------------------------------------------------------------------------------|-----------------------------------------------------------------------|---------------------------------------------------|---------------------------------------|-----------------------------------------|----------------------------------------------------|-------------|---------|
|            | Dear Sir                                                                                                    |                                                                                                    |                                                                       |                                                   |                                       |                                         |                                                    |             |         |
| $\bigcirc$ | LETTER OF INTRODUCTION FOR VISA APPLICATION                                                                                                    |                                                                                                    |                                                                       |                                                   |                                       |                                         |                                                    |             |         |
| 0          | The applicant for the visa, DANIEL TAN (name of applicant), o<br>CHINA (country/place of embarkation) for the purpose of SOC<br>relatives, employment, education; for others, please specify)."<br>business partner; for others, please specify). | f CHINA (country/place), holder of pass<br>LIAL VISIT (FREE-AND-EASY TOUR) (e.<br>The applicant is my BUSINESS ASSOCI | sport/travel docum<br>g., holiday, transit, i<br>ATE (e.g., father, m | ent no.<br>business, meetin<br>other, brother, si | is coming<br>g, exhibit<br>ster, son, | g to Singa<br>ion, visitin<br>daughter, | pore fron<br><i>ig friend i</i><br><i>spouse</i> , | n<br>&      |         |
|            | Yours faithfully                                                                                                    |                                                                                                    |                                                                       |                                                   |                                       |                                         |                                                    |             |         |
|            | Only for application where Local Contact is an individual:                                                                                                    |                                                                                                    |                                                                       |                                                   |                                       |                                         |                                                    |             |         |
|            | Signature of Local Contact                                                                                                    |                                                                                                    | NR                                                                    | tIC (Pink/Blue) N                                 | 0.                                    |                                         |                                                    |             |         |
|            | Name of Local Contact                                                                                                    |                                                                                                    |                                                                       |                                                   |                                       |                                         |                                                    |             |         |
| 9          | Only for application where Local Contact is a company                                                                                                    |                                                                                                    |                                                                       |                                                   |                                       |                                         |                                                    |             |         |
|            | Signature of person acting on behalf of the company/firm                                                                                                    |                                                                                                    |                                                                       |                                                   |                                       |                                         |                                                    |             |         |
|            | Name, NRIC No and Designation/Capacity                                                                                                    |                                                                                                    | Of                                                                    | ficial Stamp & Ui<br>company/firm                 | nique Enti                            | ty Numbe                                | r (UEN)                                            |             |         |
|            | V39A                                                                                                    |                                                                                                    |                                                                       |                                                   |                                       |                                         |                                                    |             |         |
| <b></b>    |                                                                                                    | Print Form 14A Back                                                                                                   |                                                                       |                                                   |                                       |                                         |                                                    |             |         |
|            | If you encounter any problems with th                                                                                                    | is e-Service, please email ICA_Save_Helpdesk0i                                                                        | ca.gov.sg with a screens                                              | hot of the error mes                              | sage.                                 |                                         |                                                    |             |         |
|            | Click on the buttons or links once                                                                                                    | only. Do not use the Back or Forward button on                                                                        | your browser as this may                                              | end your transactio                               | n.                                    |                                         |                                                    |             |         |
|            | ICA                                                                                                    |                                                                                                    |                                                                       |                                                   |                                       |                                         |                                                    |             |         |
| Immi       | gration & Checkpoints Authority                                                                                                    |                                                                                                    |                                                                       |                                                   |                                       |                                         |                                                    |             |         |
|            |                                                                                                    | Contact Us Feedb                                                                                                    | ack FAQs Re                                                           | ach.gov.sg                                        | Ø                                     | <b>y</b>                                |                                                    | Ø           | የ       |
| Report V   | ulnerability Privacy Statement Terms of Use                                                                                                    |                                                                                                    |                                                                       |                                                   |                                       | © 2023                                  | , Governi                                          | ment of Sir | ngapon  |
|            |                                                                                                    |                                                                                                    |                                                                       |                                                   |                                       | Last up                                 | dated on                                           | 26 Februa   | ary 202 |
| •          | This                                                                                                    | website is optimised for Edge, Firefox, C                                                                             | Chrome, Safari.                                                       |                                                   |                                       |                                         |                                                    |             |         |

- To go back previous page, click on [Back]
  To print Form 14A, click on [Print Form 14A]

#### 3. Frequently Asked Questions

#### i. Encountered "Internal Error" when log in to SAVE system.

Application is unable to detect the current session as the session has been lost or expired. Close all browsers, clear cache, and try log in again.

# ii. Encountered "403 Forbidden Error" when uploading applicant's photo in SAVE.

The uploaded photo got blocked due to security. Upload a different photo to proceed with the Visa application.